# RoboMaster 2024 机甲大师超级对抗赛 赛事引擎选手端界面说明

本版说明发布于 2024 年 4 月,图文仅供参考,实际效果和使用方式以最新版本的选手端为准

1

| • | 主界面              | 01 |
|---|------------------|----|
|   | *1.1 基地状态        | 02 |
|   | 1.2 前哨站状态        | 03 |
|   | *1.3 哨兵状态        | 03 |
|   | 1.4 空中机器人状态      | 03 |
|   | 1.5 地面机器人状态-不含哨兵 | 03 |
|   | 1.6 计分板          | 04 |
|   | 1.7 经济显示         | 04 |
|   | *1.8 辅助射击区       | 05 |
|   | 1.9 我的机器人        | 06 |
|   | 1.10 模块状态        | 06 |
|   | *1.11 飘字提示区      | 07 |
|   | *1.12 跑马灯提示区     | 07 |
|   | *1.13 飞镖操控面板     | 08 |
|   | 1.14 能量机关环数显示面板  | 09 |
|   | *1.15 哨兵离开巡逻区警示  | 09 |
|   | 1.16 全屏状态提示      | 10 |
|   |                  |    |

| *1.17 H键远程兑换                                             | 12                   |
|----------------------------------------------------------|----------------------|
|                                                          | ••••                 |
| *1.18 H键兑换矿石                                             | 13                   |
| 1.19 H键召唤空中支援                                            | 14                   |
| *1.20 小地图                                                | 14                   |
|                                                          |                      |
|                                                          |                      |
| 面板                                                       | 15                   |
| <b>面板</b><br>2.1 Tab面板                                   | 15<br>15             |
| <b>面板</b><br>2.1 Tab面板<br>2.2 ~键面板                       | 15<br>15<br>16       |
| <b>面板</b><br>2.1 Tab面板<br>2.2 ~键面板<br><b>*2.3 P键设置面板</b> | 15<br>15<br>16<br>17 |

|    | 2.6 F12 帮助面板 | 24 |
|----|--------------|----|
|    |              |    |
| 3、 | 结算           | 25 |
|    | 3.1 结算动画     | 25 |
|    | 3.2 结算面板     |    |

#### 提示:

2、

目录中带\*的内容是选手端为适应 RoboMaster2024 超级对抗赛v1.2规则新增或调整的部分,需重点关注

### 1、主界面概览

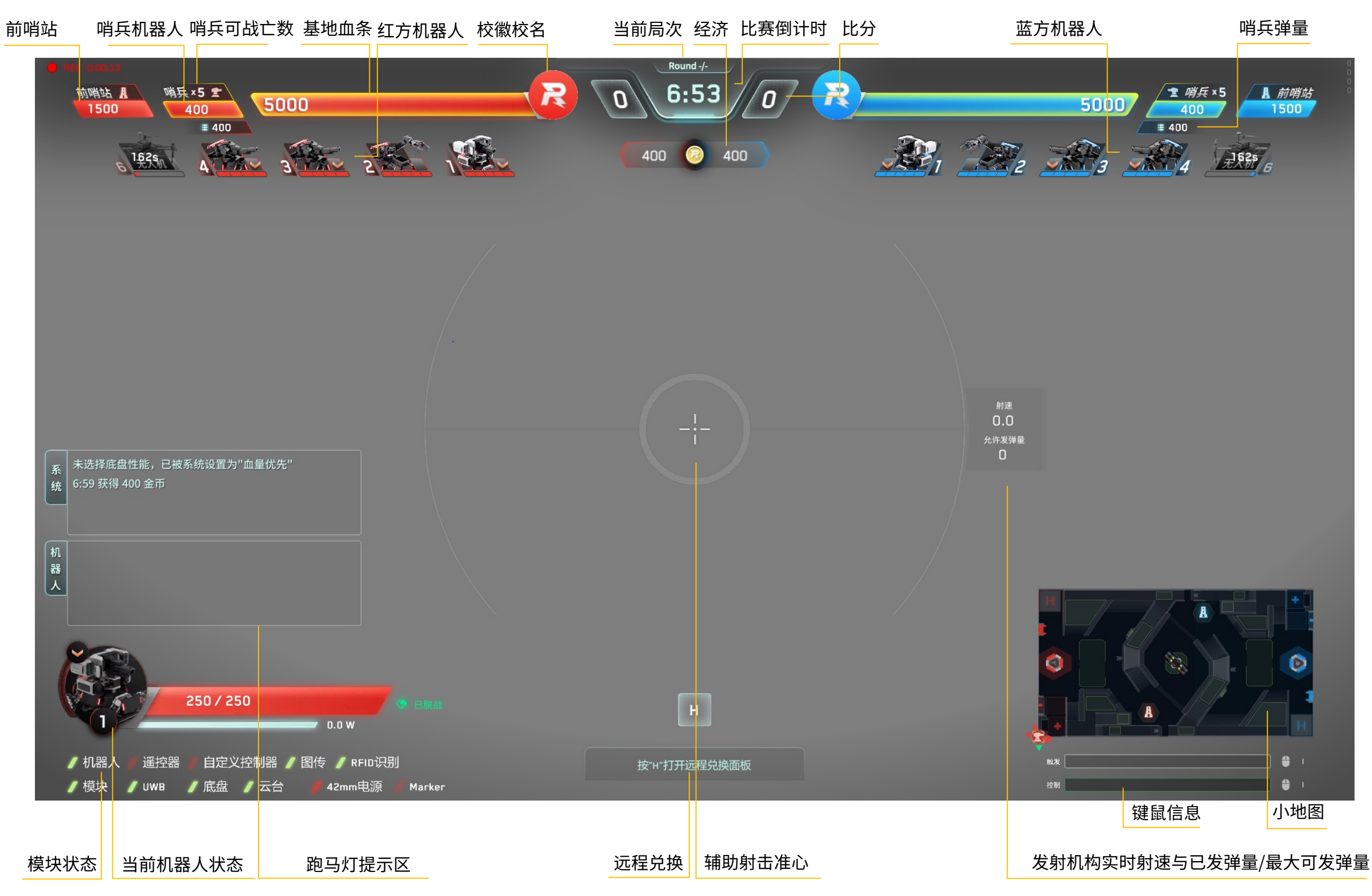

# 2、详细说明

1) 基地状态

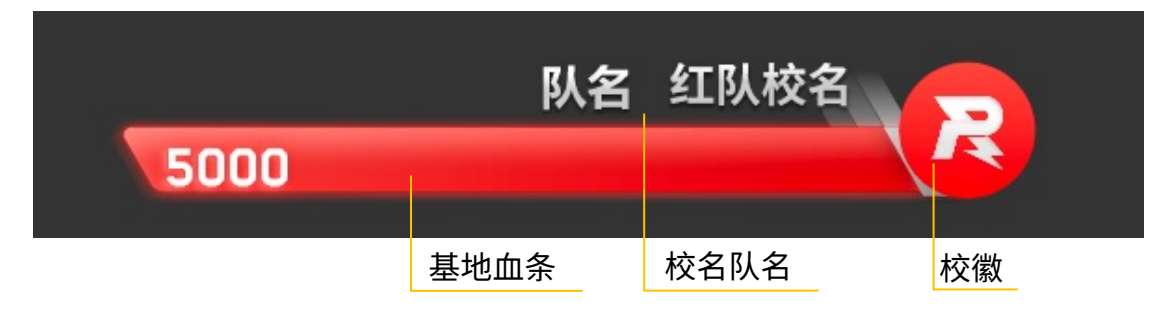

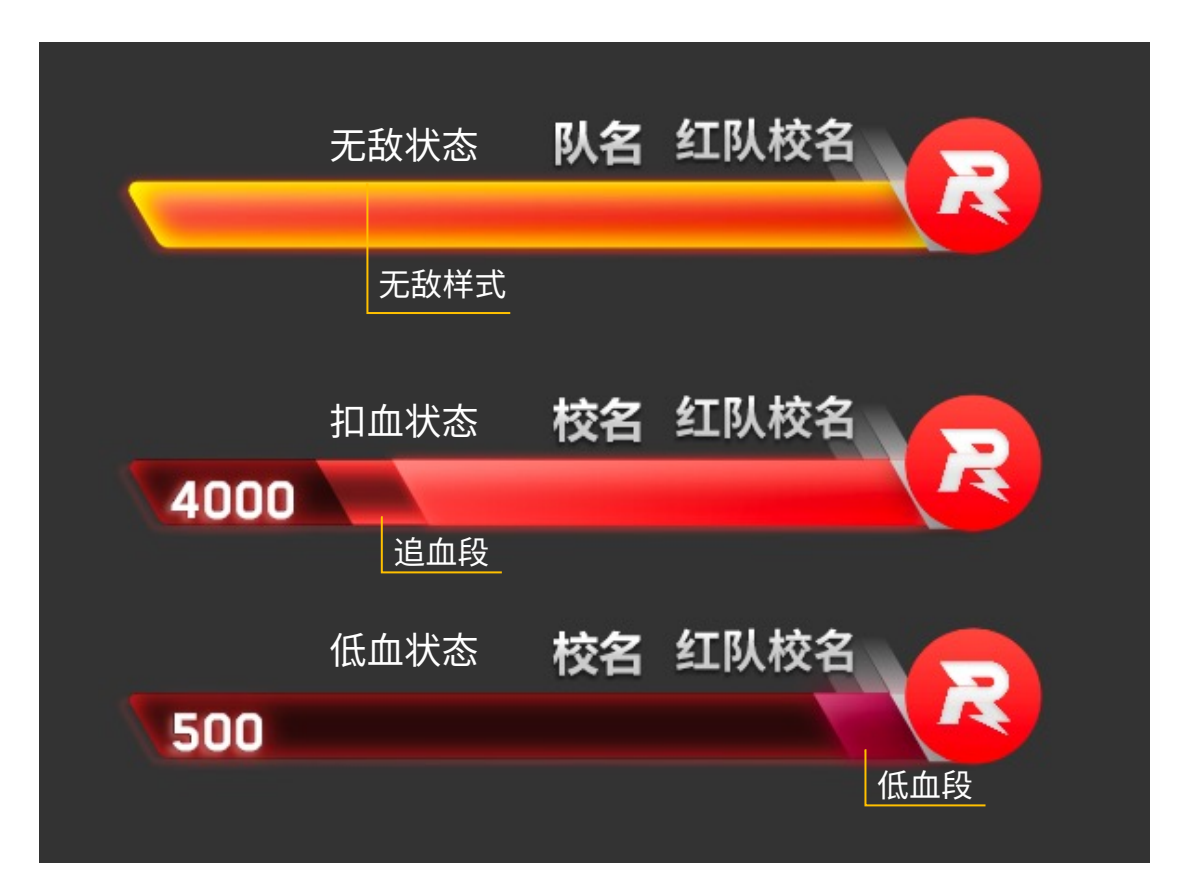

哨兵存活时,基地无敌时,血条显示金光边。

当较短时间内,基地频繁受到攻击或者受到一次性 重大攻击时,会出现追血段来表示扣血的幅度。

当基地、哨兵的血量低于20%时,剩余血量段变暗, 叠加呼吸闪烁效果。

### 2、详细说明

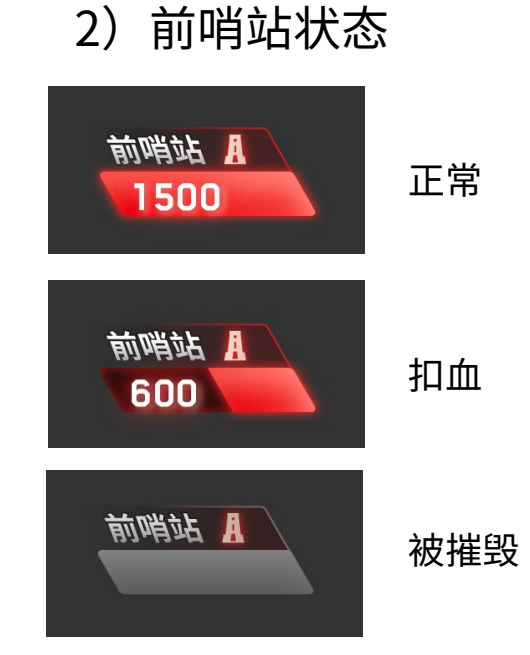

# 3)哨兵状态

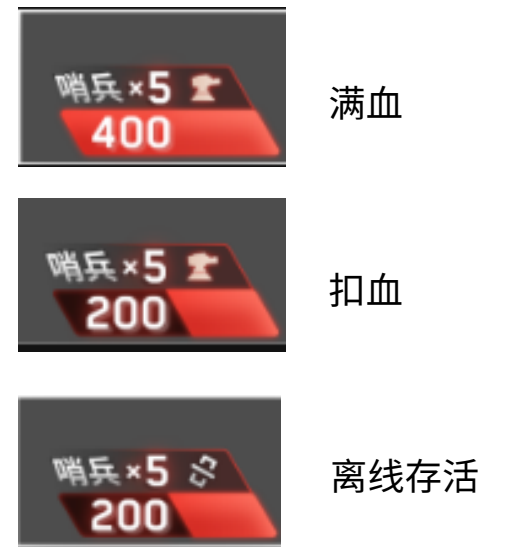

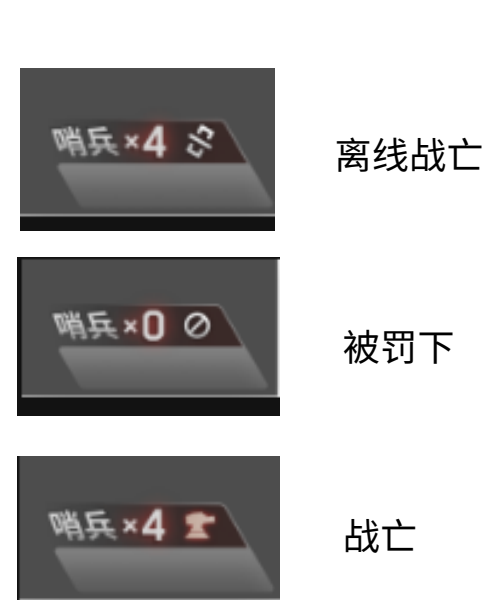

### 4)空中机器人状态

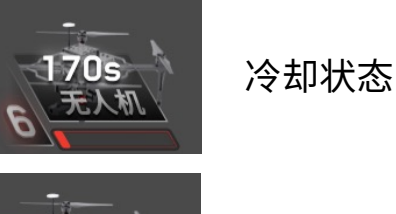

冷却完成状态

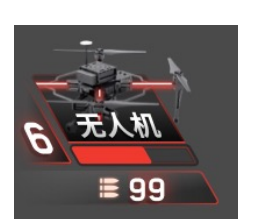

等级示意

无人初

空中支援中

#### 5) 地面机器人状态-不含哨兵

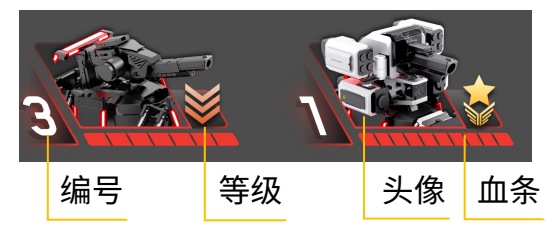

头像:显示所有选手操 作的机器人类型和状态

血条:血条既表示当前 剩余血量的情况,也表 示机器人的血量上限, 血条格数越多,血量上 限越高

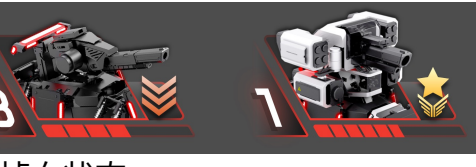

掉血状态

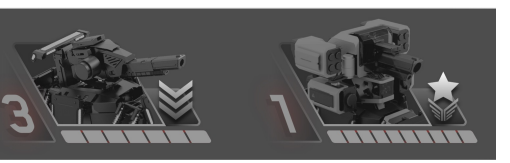

战亡状态

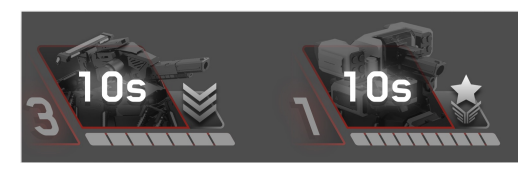

复活中状态

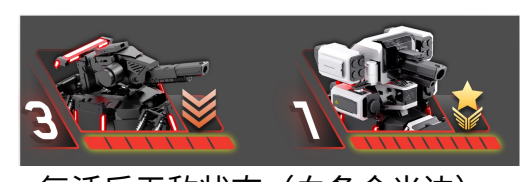

复活后无敌状态(血条金光边)

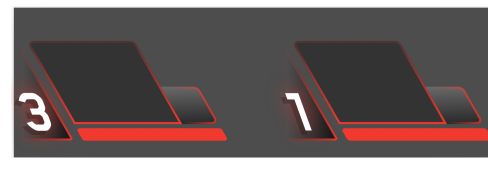

#### 机器人未登录状态

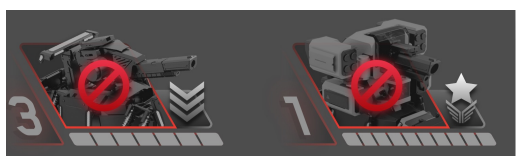

被罚下状态

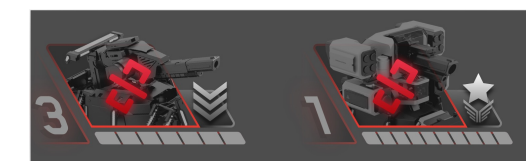

断连状态

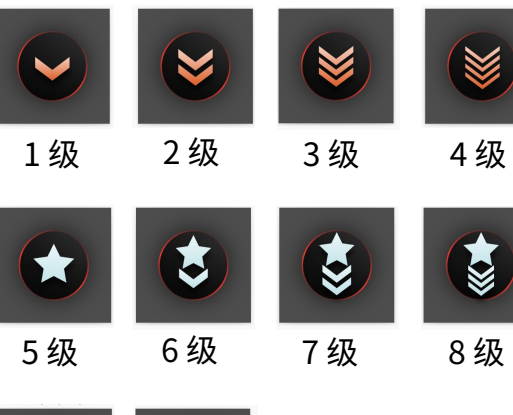

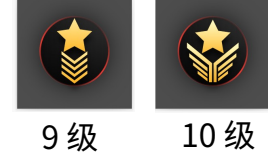

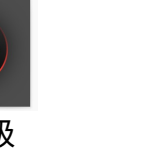

### 2、详细说明

6)计分板

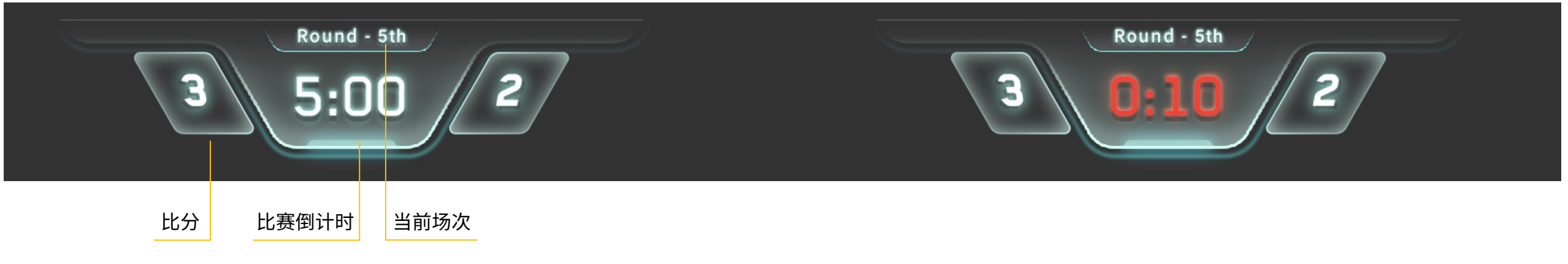

计分板用于显示当前比赛的场次、倒计时和比分,当比赛进行到最后 10s 时,倒计时文字闪烁变红

#### 7) 经济显示

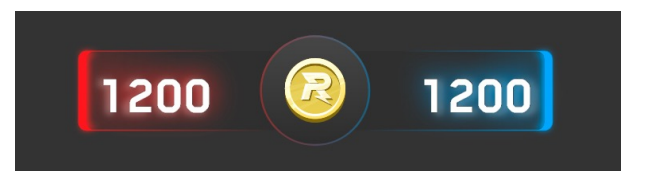

#### ROBOMASTER

### 2、详细说明

8) 辅助射击区

#### 发射机构(英雄、步兵)

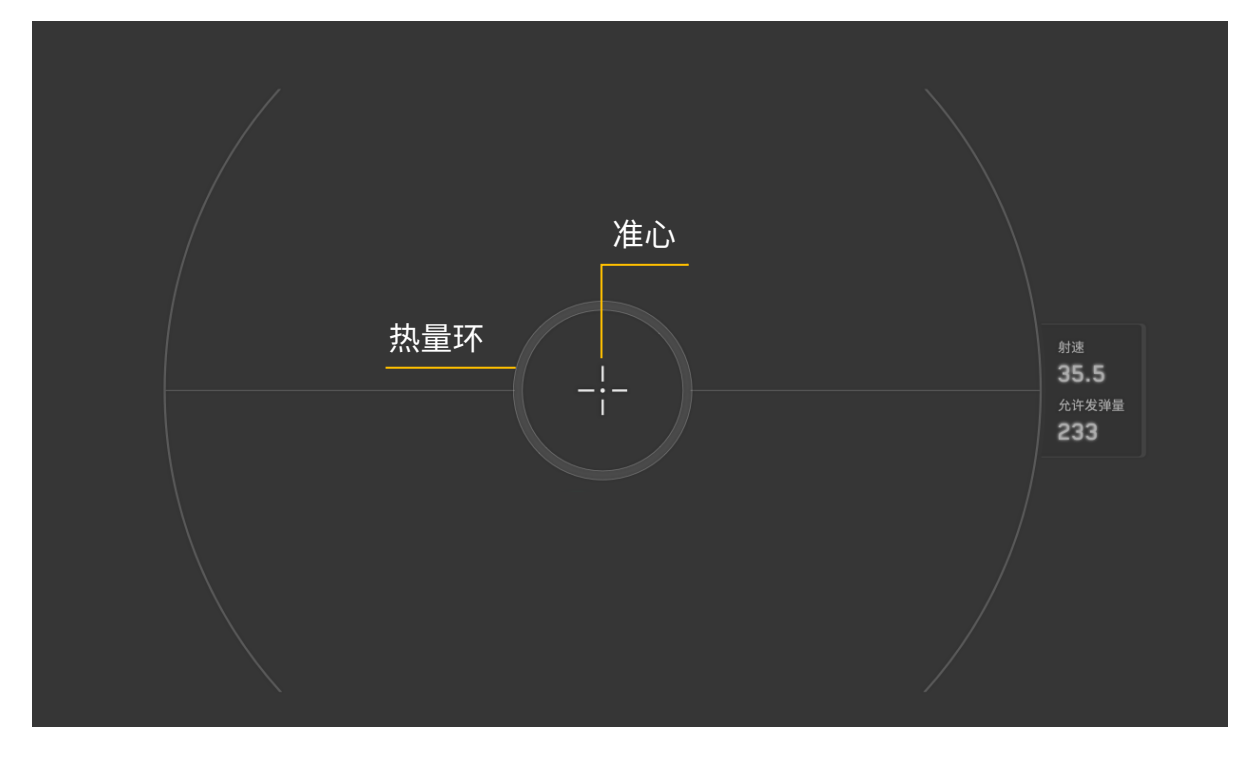

#### 射速及剩余可发弹量显示

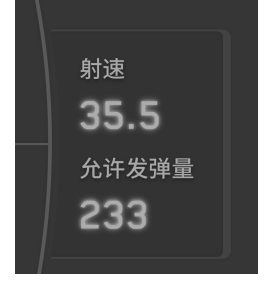

热量超限

热量超限

Q1>=Q0

辅助射击准心右侧显示 当前发射机构射击初速度 剩余可发弹量

#### 发射机构热量增长示意

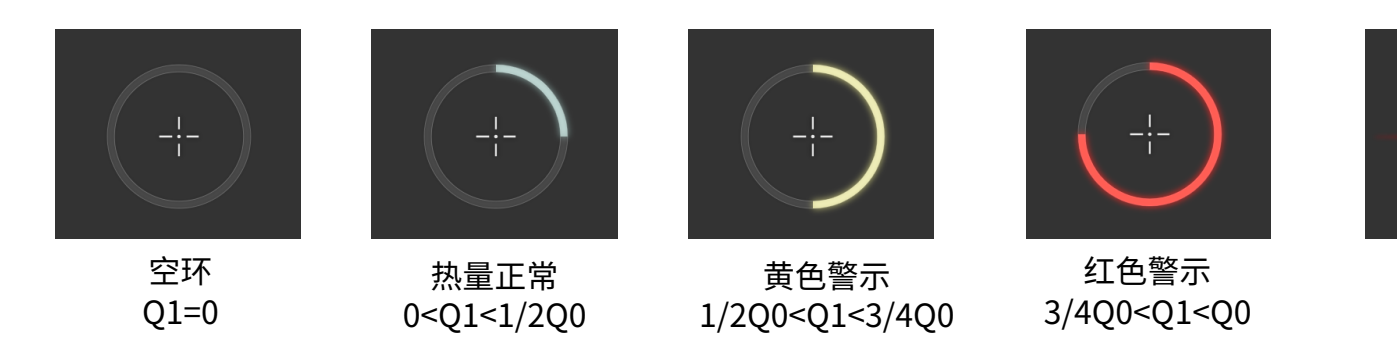

辅助射击区由准心和热量环构成,规则设定了机器人枪口的热量上限 Q0, 每当枪口检测到子弹射出,热量环就会叠加一定热量,当热量 Q1 到达 热量上限 Q0 时,就会触发热量超限逻辑,导致扣血惩罚

# 2、详细说明

#### 9) 我的机器人

等级 机器人头像 血量及血条

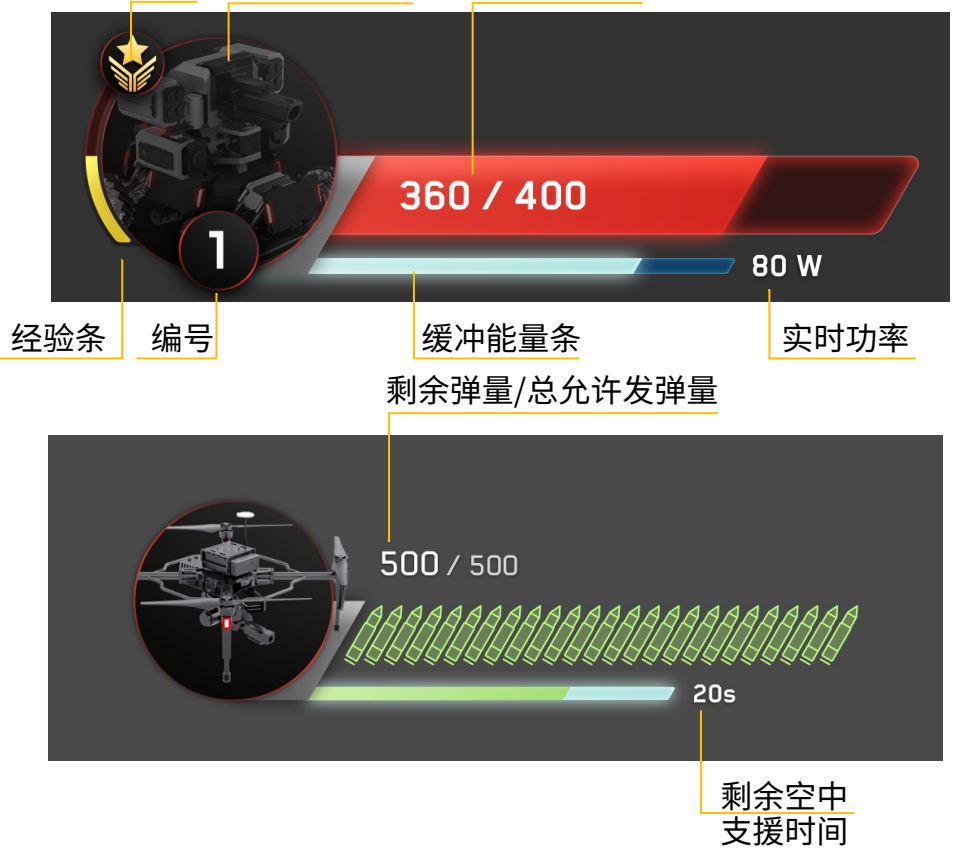

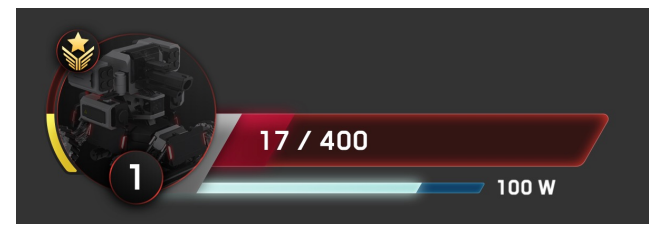

#### 低血(低于20%)呼吸闪烁

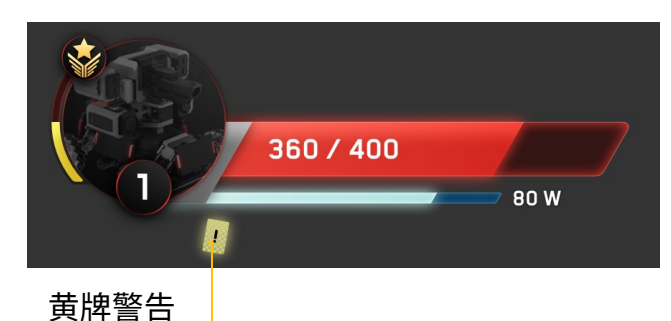

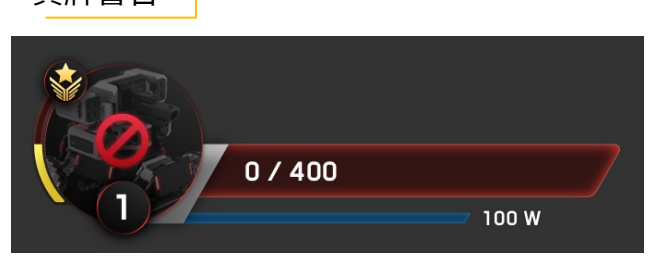

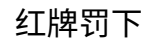

10)模块状态

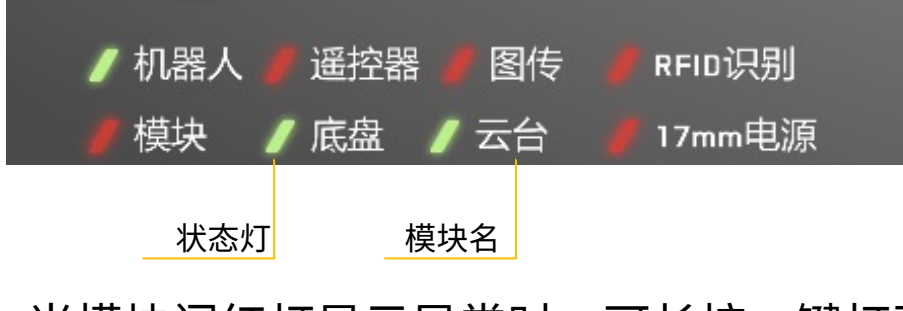

当模块闪红灯显示异常时,可长按~键打开 模块状态面板查看具体模块的连接情况

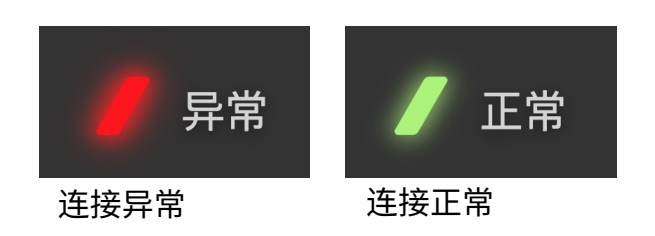

机器人/遥控器/图传/模块:红色为非正常连接,绿色为正常连接状态 底盘,云台,发射机构电源模块:红色为未上电,绿色为上电状态 RFID识别:红色代表未识别到RFID卡,绿色代表识别到RFID卡

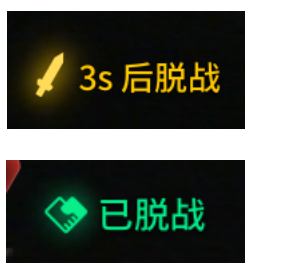

脱战:存活机 器人连续6秒 未发射弹丸且 未被扣血

ROBOMASTER

战斗状态显示

### 2、详细说明

#### 11) 飘字提示区

系统中立信息(蓝白)

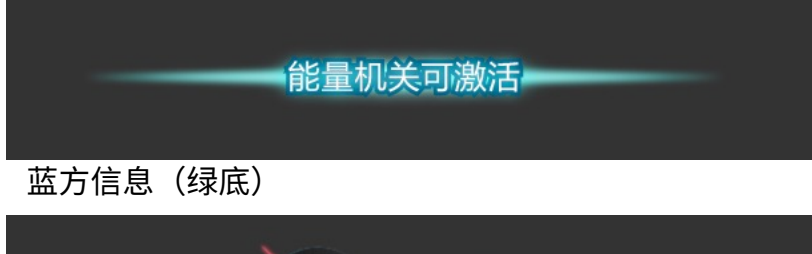

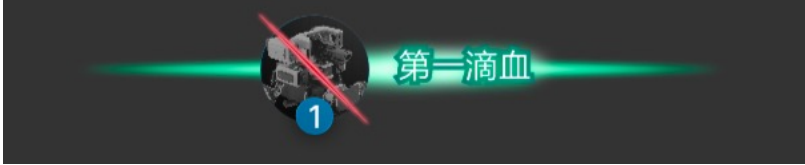

红方信息(红底)

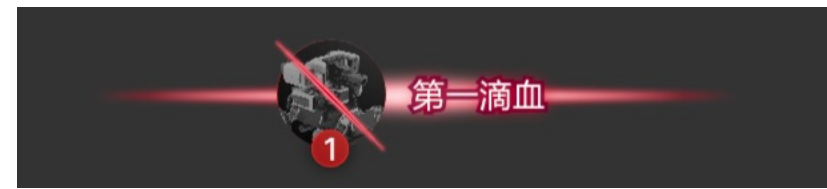

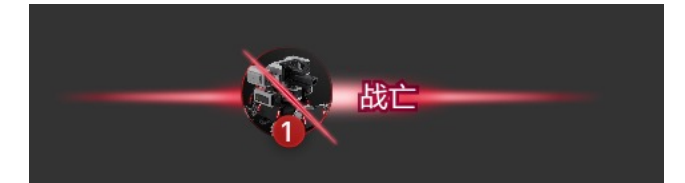

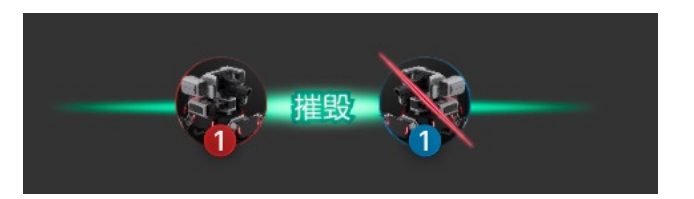

检测到击杀对象:【击杀方机器人头像】+"摧毁"+ 【被击杀的机器人头像】 未检测到击杀对象:【战亡机器人头像】+"战亡"

#### 12) 跑马灯提示区

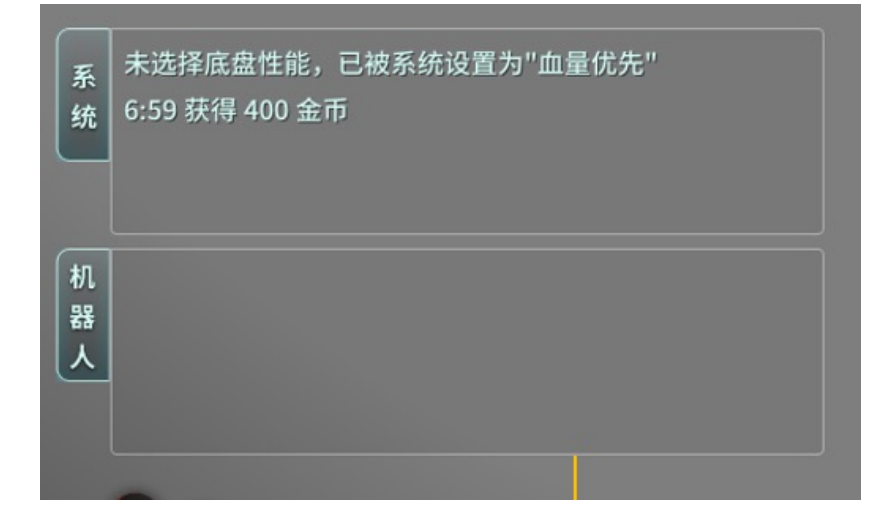

文案颜色区分性质

• 系统信息

٠

- 中立信息——白色
- 有利信息——绿色
- 不利信息——红色
- 机器人间通信信息
  - 均为白色中立信息

ROBOMASTER

# 2、详细说明

#### 13) 飞镖操控面板(仅云台手可见)

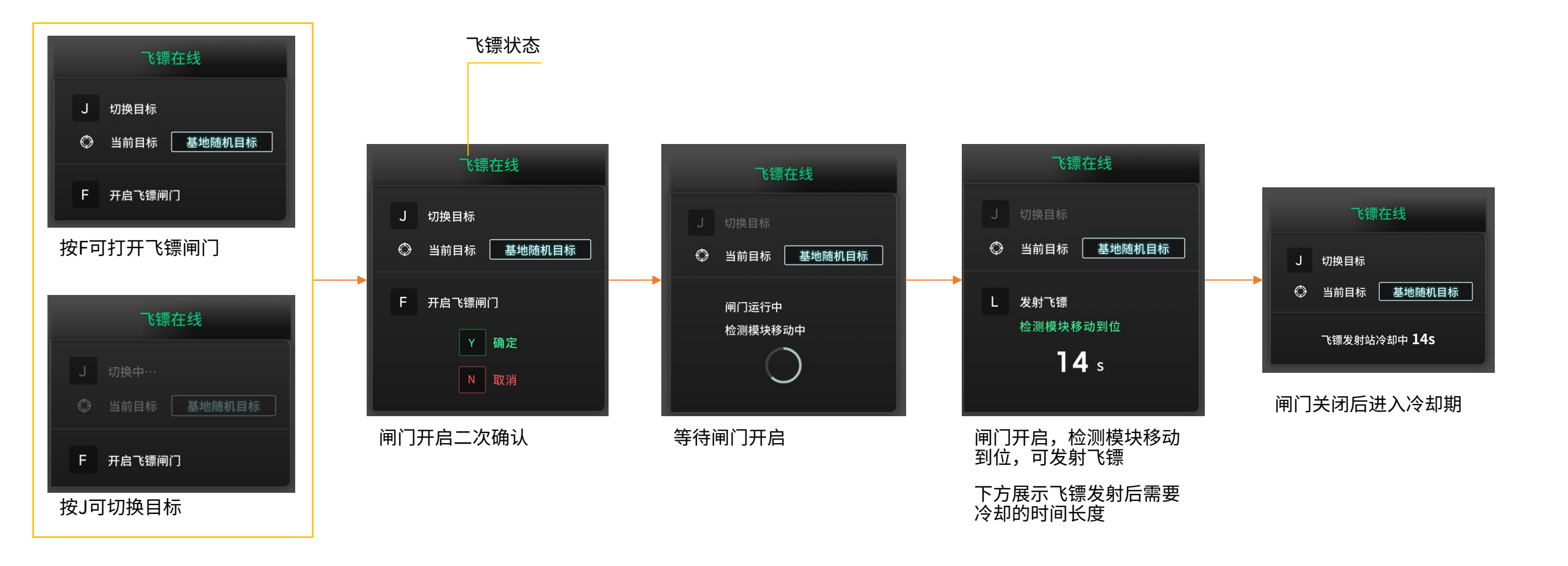

每局比赛开始 30 秒后,飞镖发射站闸门**有 2 次**开启机会,云台手可自行选择时间使用 可选目标:前哨站、基地固定目标、基地随机目标

# 2、详细说明

#### 14) 能量机关环数显示面板

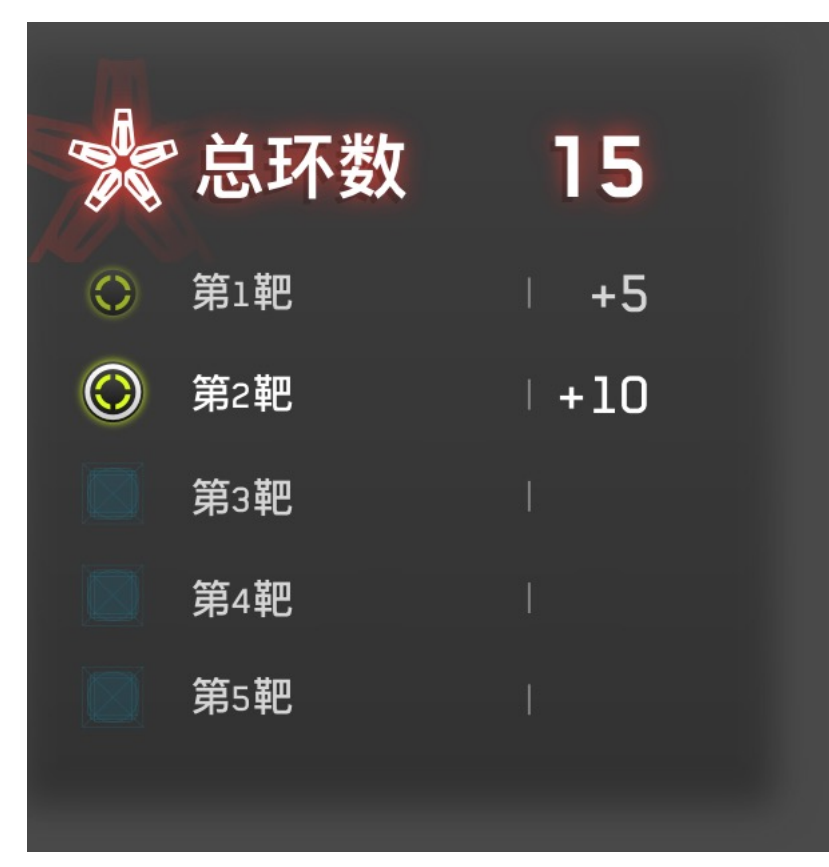

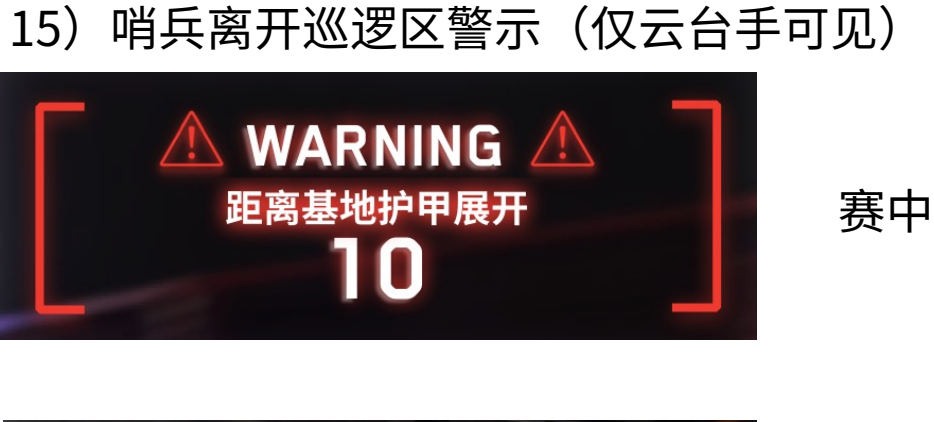

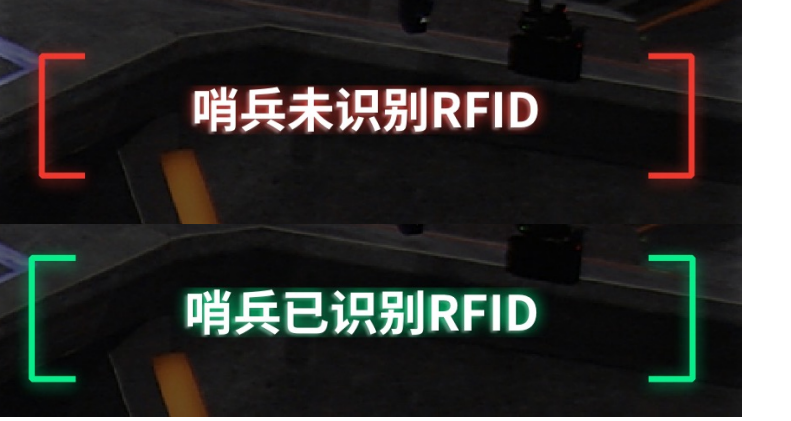

赛前

在能量机关处于**正在激活状态**时 踩上己方能量机关激活点对应的选手 端会显示当前点亮的支架对应的环数 以及当前累计总环数

### 2、详细说明

16) 全屏状态提示

#### a)判罚提示

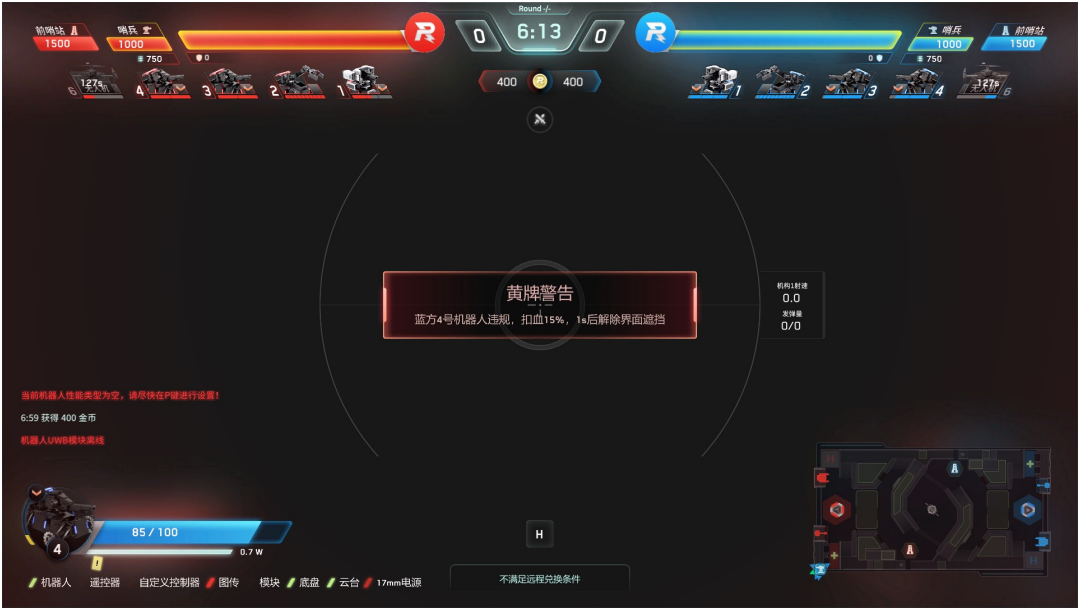

#### c)复活读条中:操作手可通过金币兑换立即复活

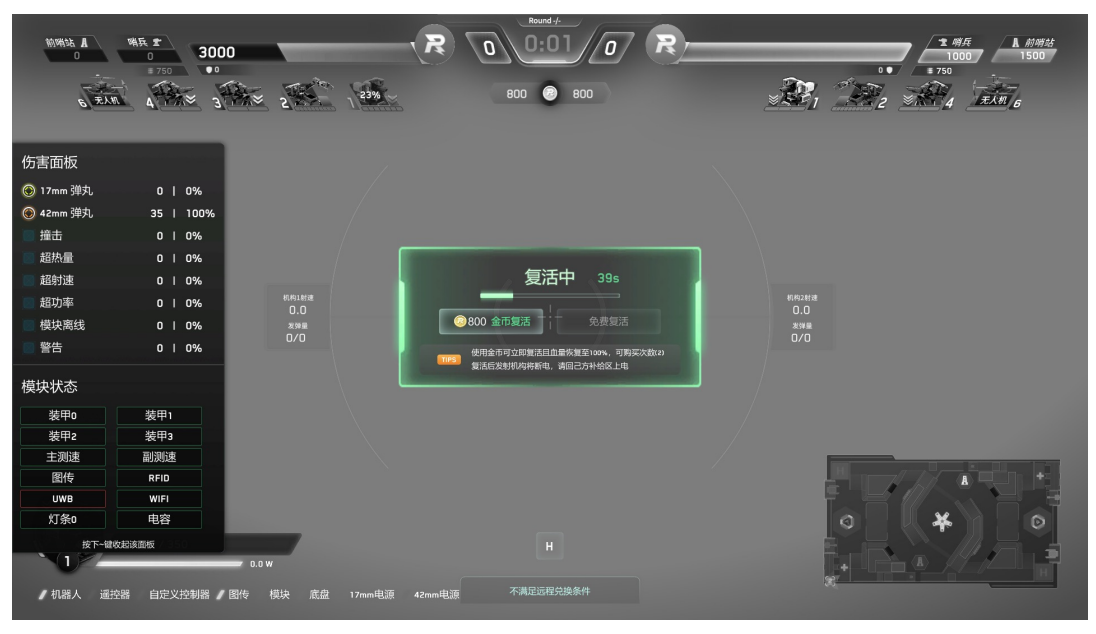

#### b)飞镖命中

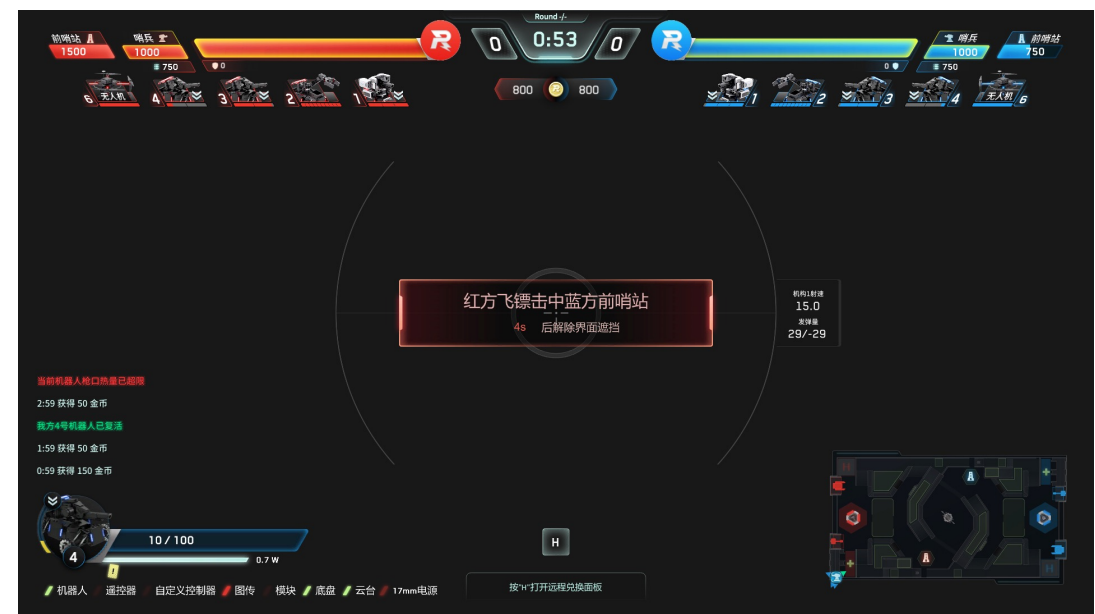

#### d)复活读条完成:操作手可通过金币兑换立即复活或免费复活

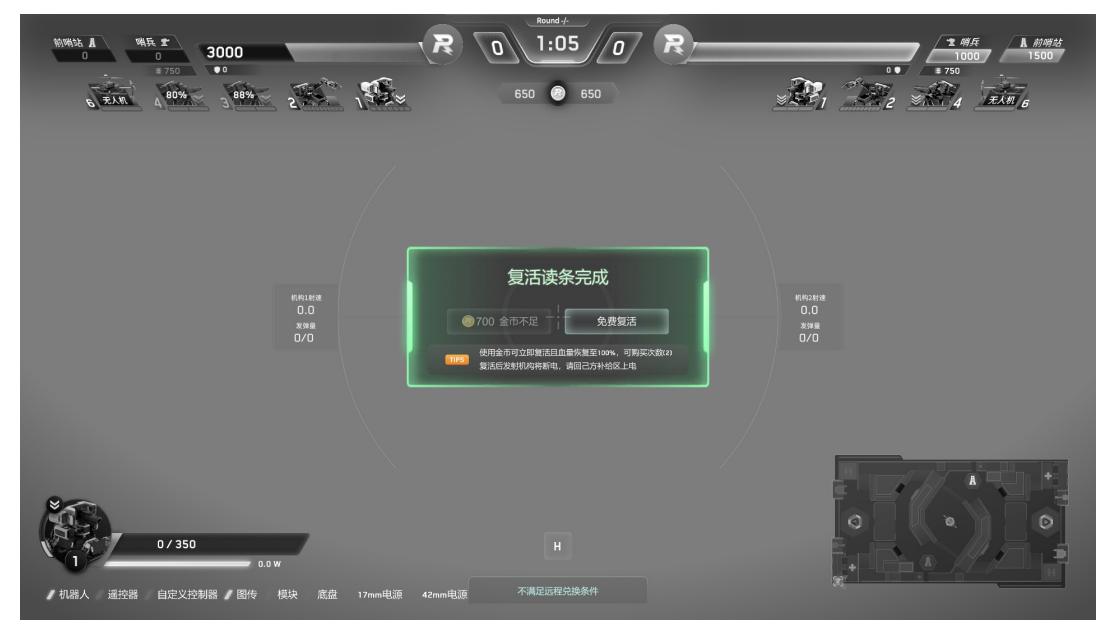

### 2、详细说明

- 16) 全屏状态提示
- e)激活能量机关达成

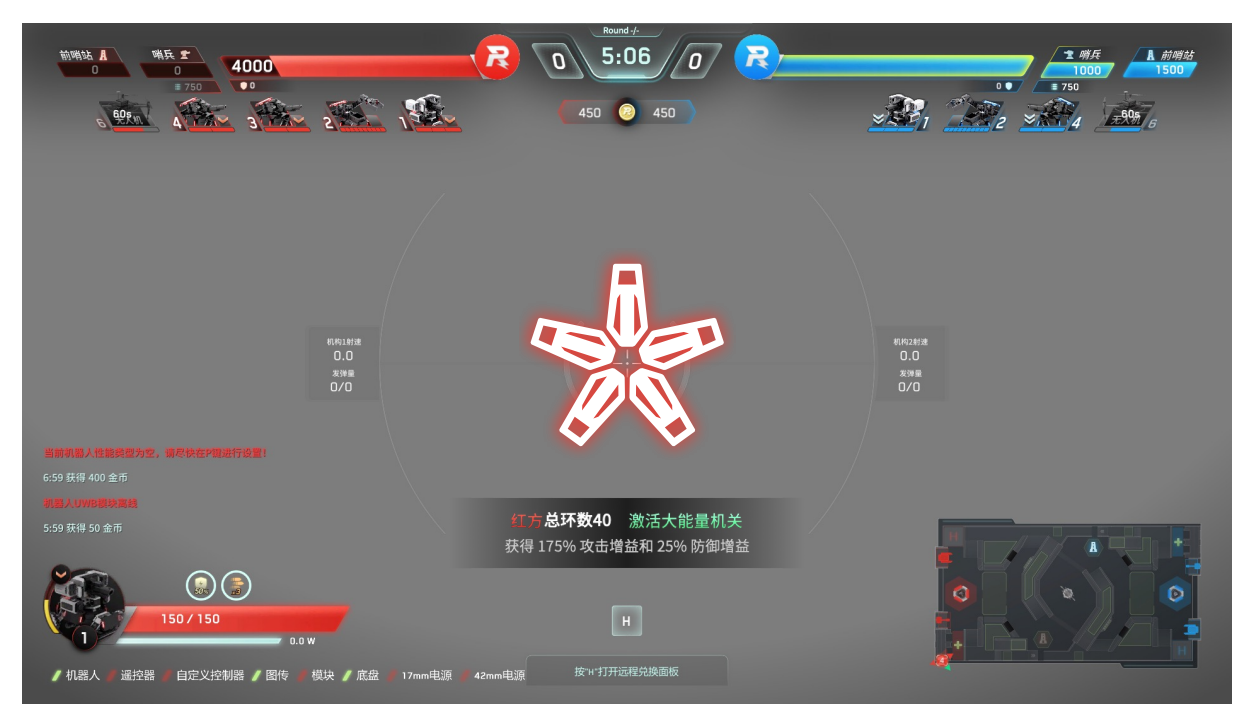

f)飞镖命中基地

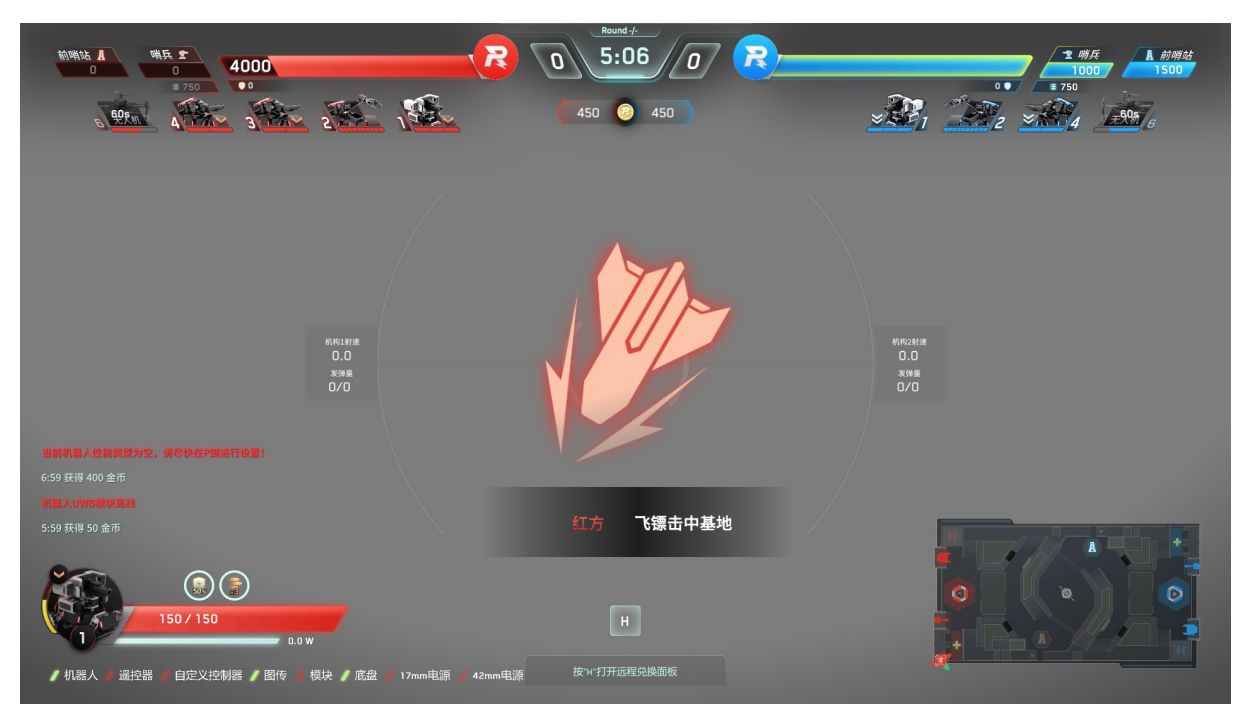

### 2、详细说明

17) H键远程兑换-英雄、步兵机器人操作界面底部中央

a)满足远程兑换条件-英雄机器人或步兵机器人符合远程兑换条件时,"H"亮起,可唤起远程兑换面板

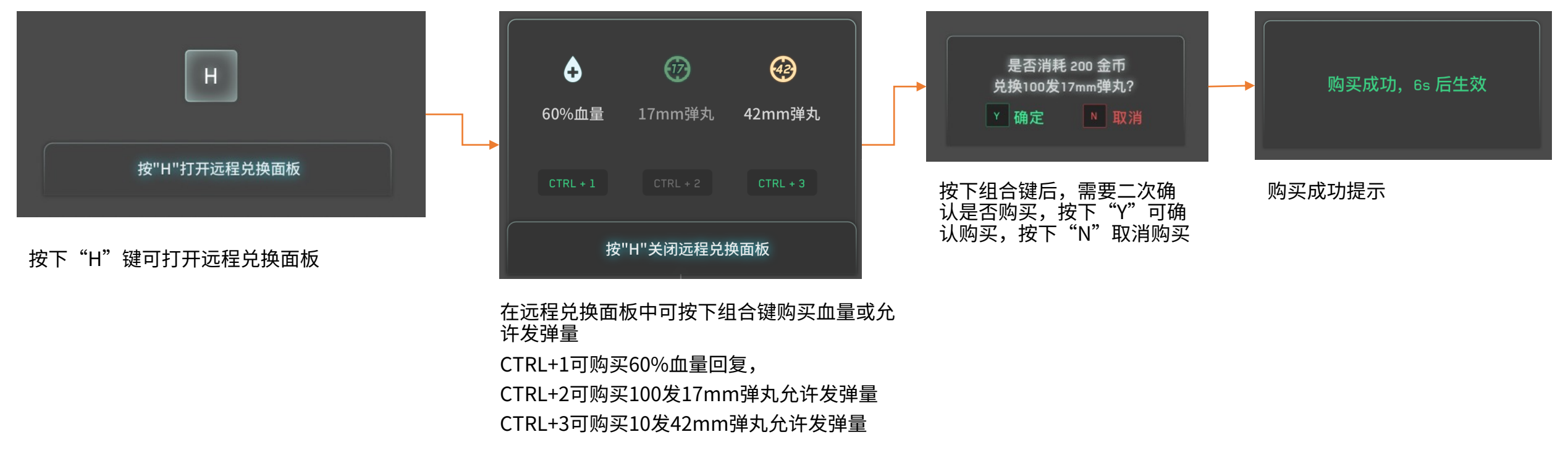

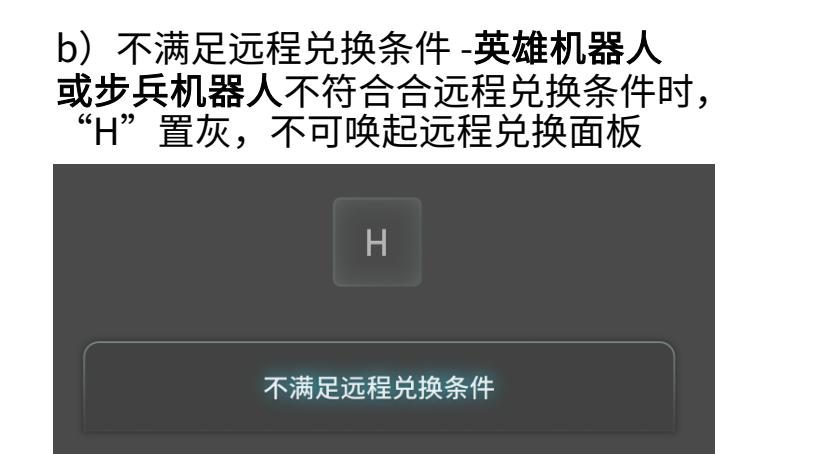

#### c)组合按键显示

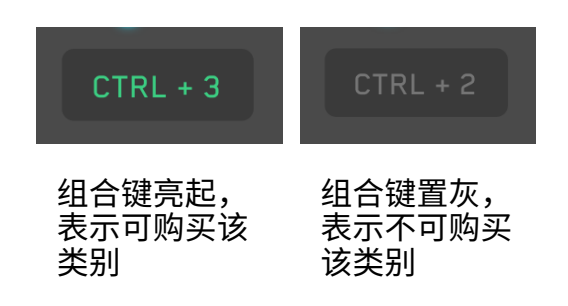

### 2、详细说明

18) H键兑换矿石 - 工程机器人操作界面底部中央和中部

#### a)兑换流程

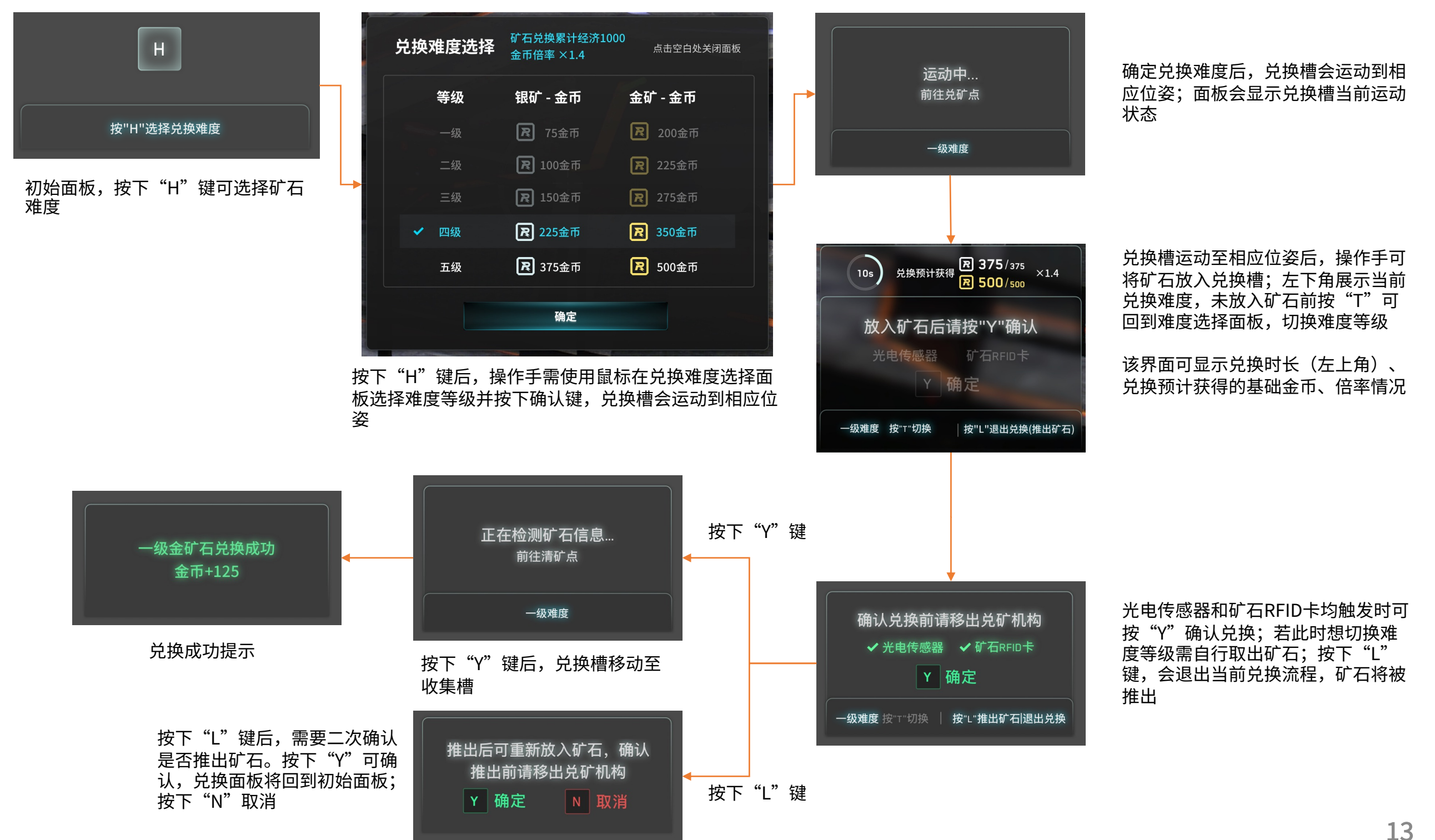

### 2、详细说明

- 19) H键召唤空中支援 空中机器人操作界面底部中央 \*#空中支援期间,图传画面置为黑白,不会有第一视角画面
- a) 空中机器人处于冷却状态 可使用金币兑换空中支援

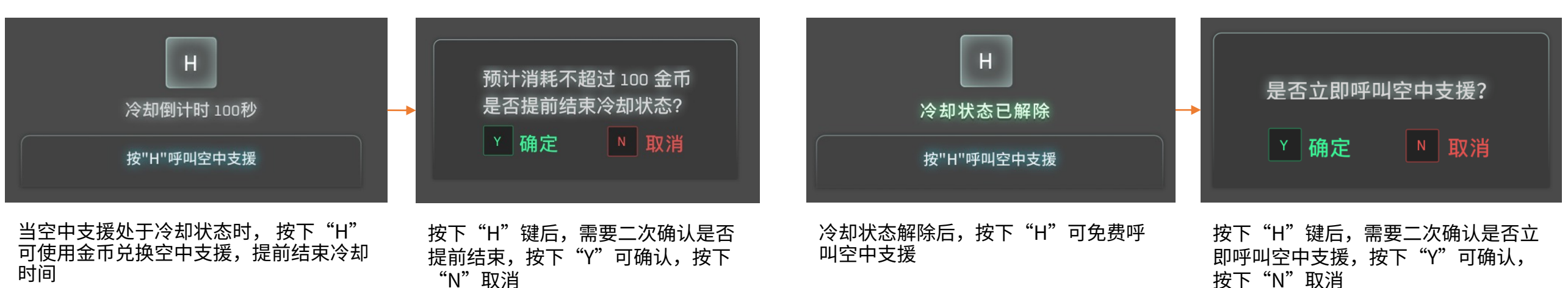

#### 20)小地图

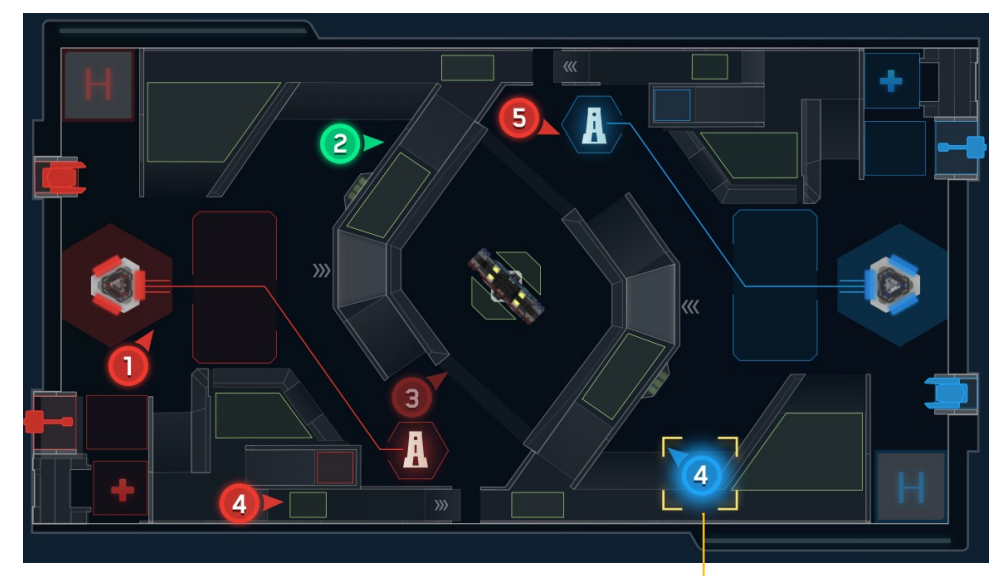

选手端小地图是比赛战场的虚拟缩小版,队友为<mark>己方颜色, 自己为绿色,死亡的机器人透明度会降低</mark>

被雷达标记的敌方机器人进度大于等于 100 时, 将会在己方小地图显示特殊标识

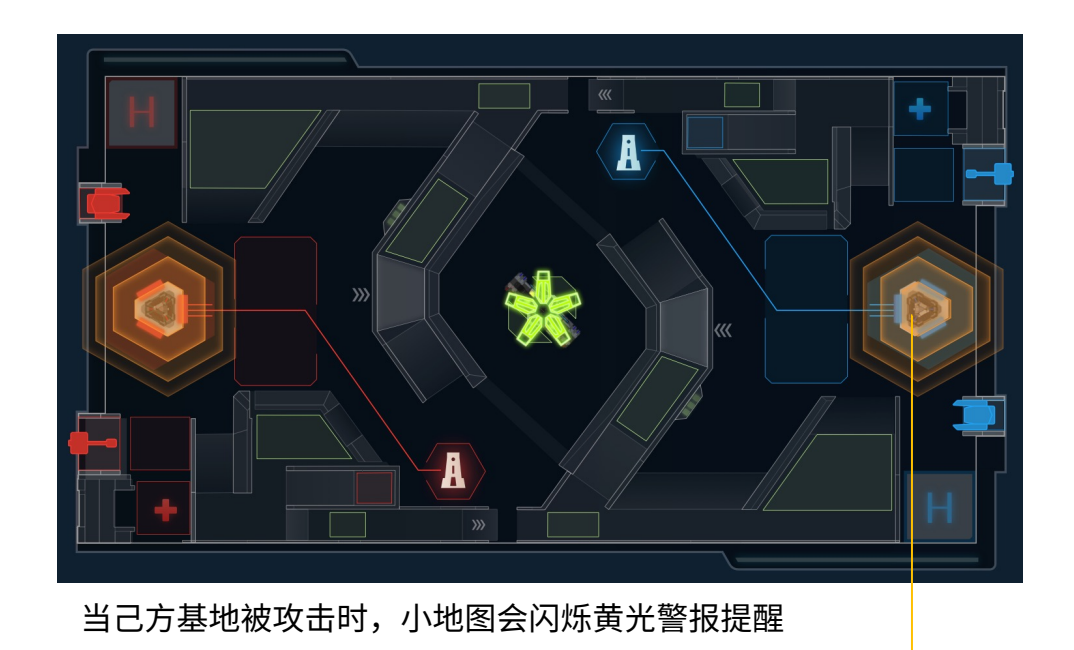

b) 空中机器人冷却完成 - 可免费呼叫空中支援

能量机关状态

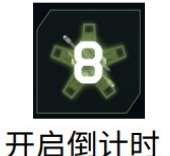

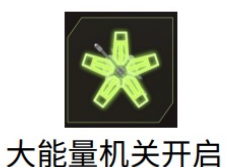

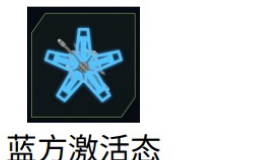

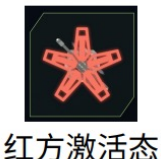

### 1、Tab面板-按下Tab键出现,松开即消失

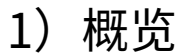

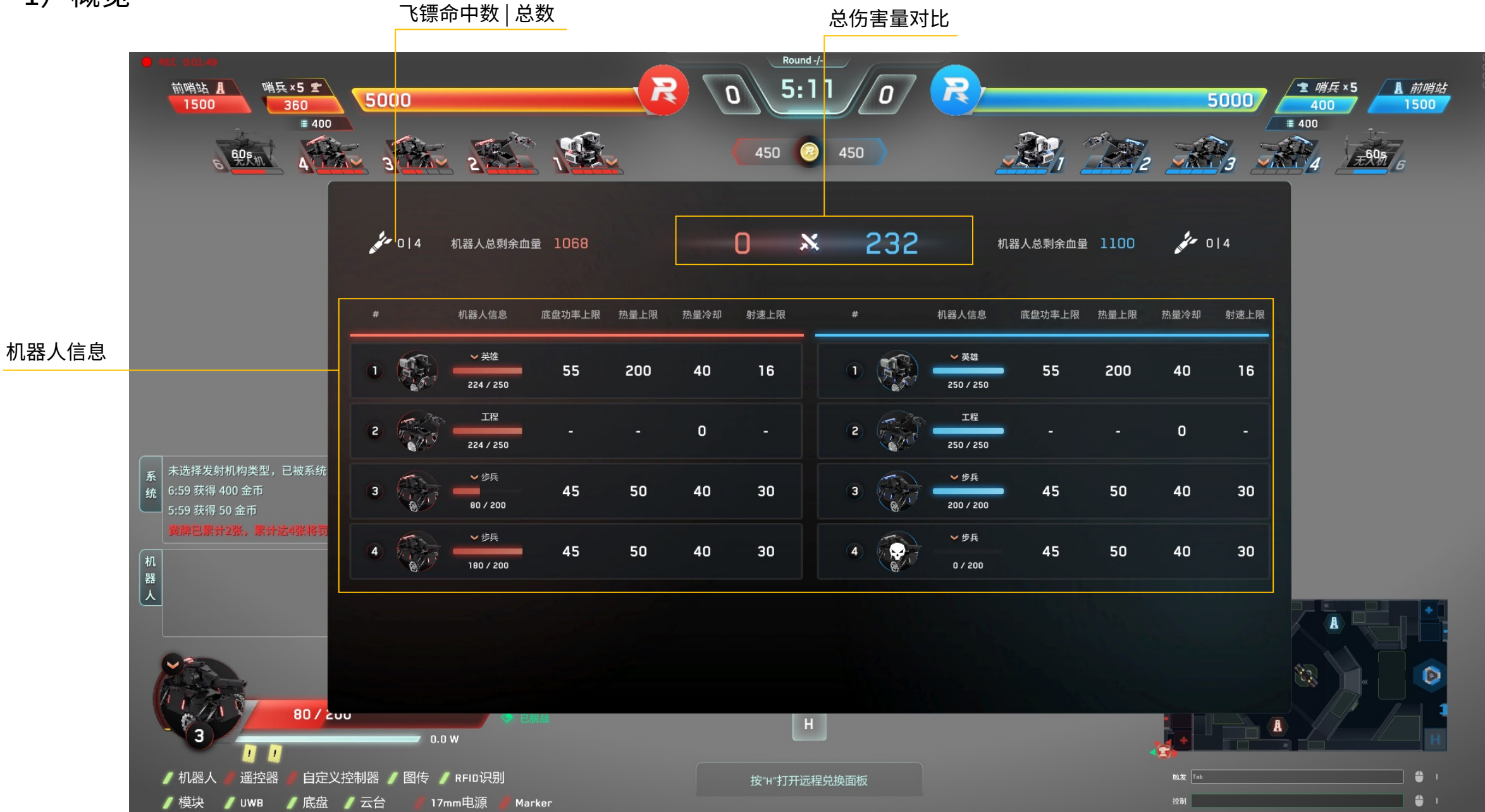

2) 详细说明

底盘功率上限 热量冷却

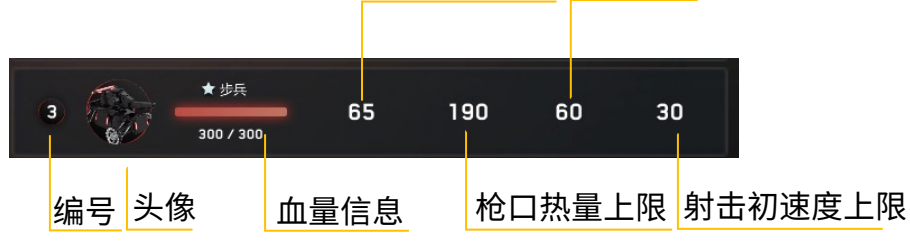

Tab面板可查看所有机器人的详细状态:存活状态、等级、血量及上限、性能体系等

### 2、~键面板-按下~键出现,松开即消失

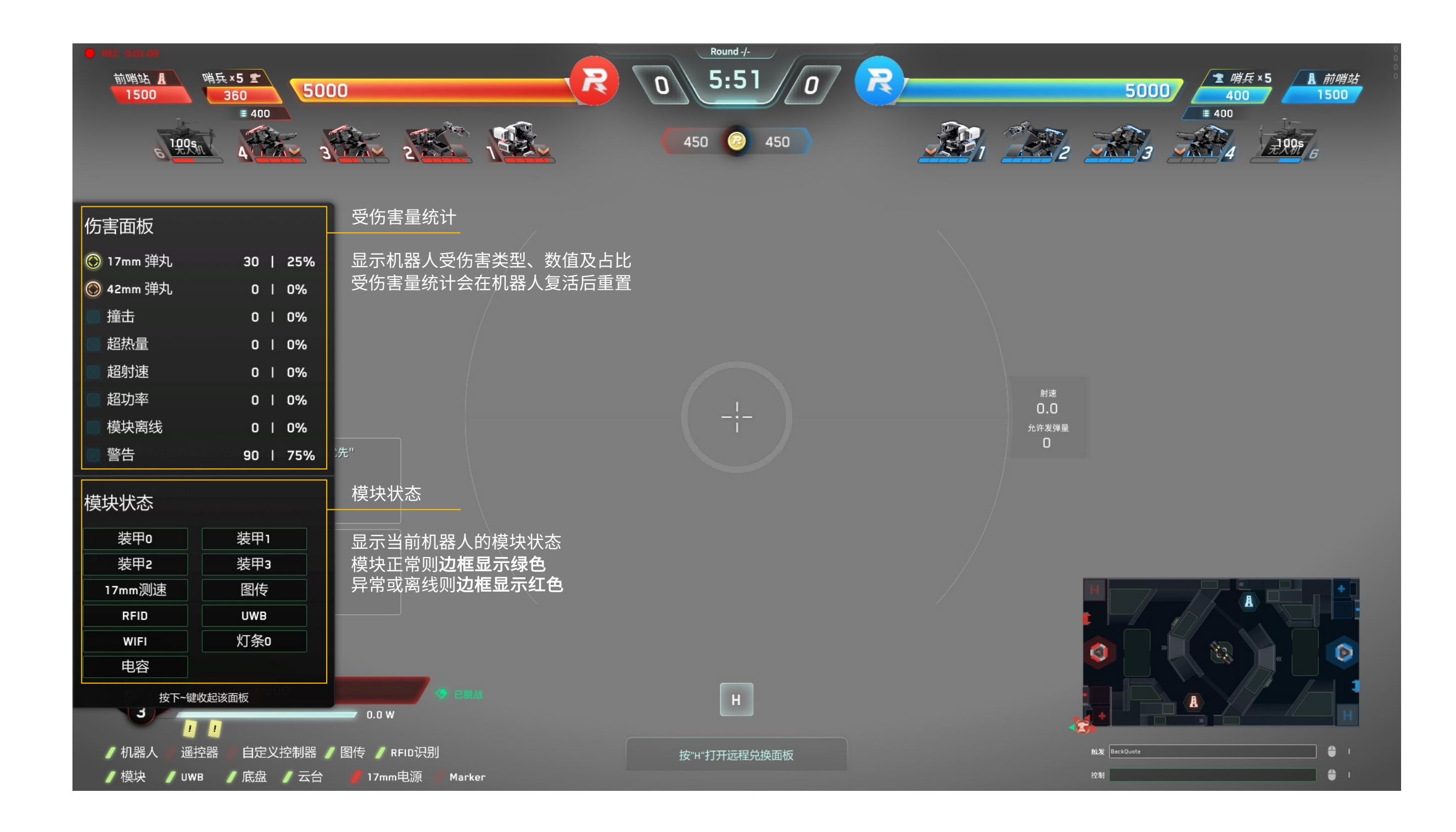

#### 3、P键设置面板-按下P键弹出,再次按P键关闭

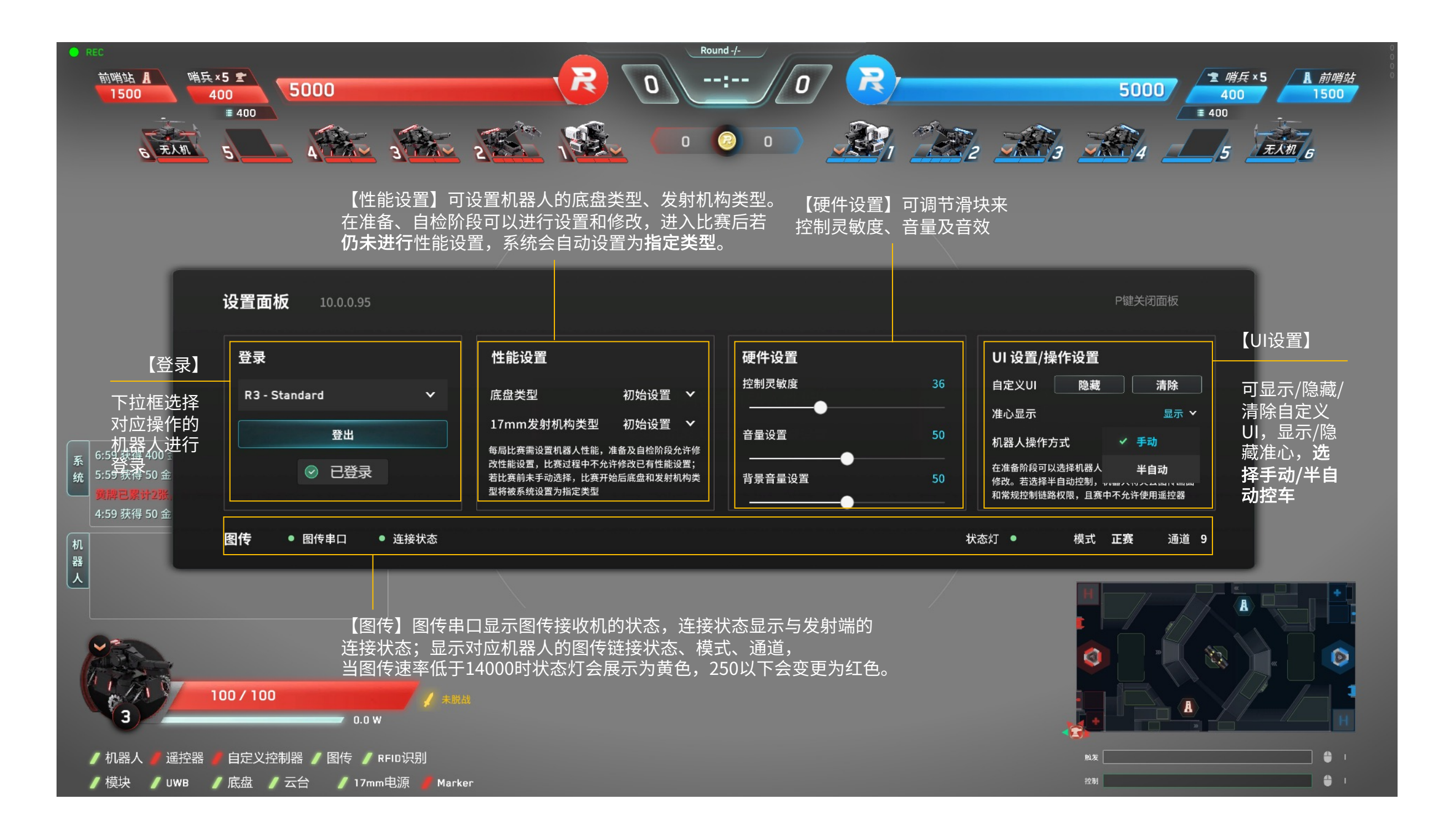

- 4、O/I键补给区补弹面板-按下O/I键显示,再次按下消失 满足补血补弹交互条件后,步兵按下O键可补给17mm弹丸;英雄按下I键可补给42mm弹丸;下述示例以 17mm弹丸为准,42mm类似
- a)发射机构未安装或未连接时,无法兑换

| 17mn | ı弹丸ネ | 补给面 | 板           |                   |             |     |     |      |
|------|------|-----|-------------|-------------------|-------------|-----|-----|------|
|      |      |     | 一已有,<br>17m | /可兑换允许发<br>m发射机构未 | 〕弾量 ─<br>注接 |     |     |      |
| -100 | -50  | -20 | -10         | 0                 | +10         | +20 | +50 | +100 |
|      |      |     |             | 确定                |             |     |     |      |

c)显示当前经济允许兑换的最大弹丸数量

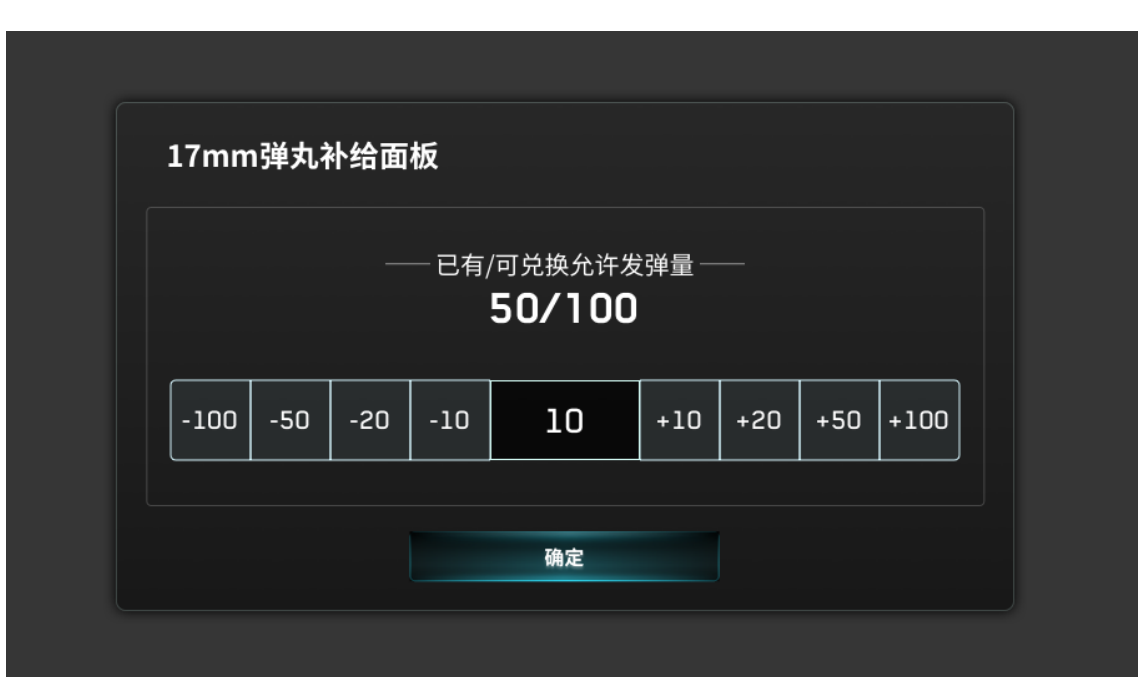

b)已安装发射机构,但机器人不在补给点时,无法兑换

|      |     |     | 已有/ | 何兑换允许发 | 弹量一 |     |     |      |  |
|------|-----|-----|-----|--------|-----|-----|-----|------|--|
|      |     |     |     | 未在补给区  |     |     |     |      |  |
| -100 | -50 | -20 | -10 | 0      | +10 | +20 | +50 | +100 |  |
|      |     |     |     |        |     |     |     |      |  |

d) 鼠标悬浮或选中(若要购买 40 允许发弹量,可连续点击 2 次【+20】)

|      | 已有/可兑换允许发弹量 ─── |     |     |        |     |     |     |      |
|------|-----------------|-----|-----|--------|-----|-----|-----|------|
|      |                 |     |     | 50/100 |     |     |     |      |
| -100 | -50             | -20 | -10 | 10     | +10 | +20 | +50 | +100 |

- 4、O/I键补给区补弹面板-按下O/I键显示,再次按下消失 满足补血补弹交互条件后,步兵按下O键可补给17mm弹丸;英雄按下I键可补给42mm弹丸;下述示例以 17mm弹丸为准,42mm类似
- e)按下确定案件后,会出现二次确认弹窗,是否消耗金币兑换

|              |                           | _  |     |      |
|--------------|---------------------------|----|-----|------|
|              | 此次兑换将消耗 50 金币,<br>请确认是否兑换 |    |     |      |
| -100 -50 -20 | 是否                        | 20 | +50 | +100 |
|              | 确定                        |    |     |      |

| f) | 金币不足, | 无法兑换       |
|----|-------|------------|
| t) | 金巾个足, | <b>尢</b> 法 |

| 已有/可兑换允许发弹量                                | 17mn | ı弹丸ネ | 补给面 | 板          |                    |                                                |     |     |      |
|--------------------------------------------|------|------|-----|------------|--------------------|------------------------------------------------|-----|-----|------|
| -100 -50 -20 -10 <b>O</b> +10 +20 +50 +100 |      |      |     | —已有/<br>金可 | '可兑换允许发<br>ī不足,无法, | 〕<br>〕〕<br>〕〕〕〕<br>〕〕〕〕〕〕〕〕〕〕〕〕〕〕〕〕〕〕〕〕〕〕〕〕〕〕〕 |     |     |      |
|                                            | -100 | -50  | -20 | -10        | 0                  | +10                                            | +20 | +50 | +100 |

# 4、O键补给站内实体补弹面板-按下O键显示,再次按下消失

O键为17mm弹丸补弹键-选择实体补弹

a)机器人识别到补给站RFID卡,可以选择补弹50/100/200, 点击按钮后面板关闭,进入补弹状态

| 补给区补弹      | 实体补弹                        |      |
|------------|-----------------------------|------|
| 17mm弹丸补给面板 |                             |      |
|            | · 补给站储备弹丸数目 ·<br><b>400</b> |      |
| +50        | 准备就绪,选择加弹数<br>+100          | +200 |
|            |                             |      |
|            |                             |      |

#### c)弹丸兑换数量已达上限,无法兑换

| 补给区补弹      | 实体补弹                                              |      |
|------------|---------------------------------------------------|------|
| 17mm弹丸补给面板 |                                                   |      |
|            | <ul> <li>补给站储备弹丸数目</li> <li>弹丸兑换数量已达上限</li> </ul> |      |
| +50        | +100                                              | +200 |
|            |                                                   |      |

#### b)机器人未识别到补给站RFID卡,可以选择强制补 给,选择后进入补给面板

| 补给区补弹       | 实体补弹                                        |                 |  |  |  |  |  |  |  |
|-------------|---------------------------------------------|-----------------|--|--|--|--|--|--|--|
| 17mm弹丸补给面板  | 17mm弹丸补给面板                                  |                 |  |  |  |  |  |  |  |
|             | <ul> <li>补给站储备弹丸数目</li> <li>强制补给</li> </ul> |                 |  |  |  |  |  |  |  |
| ▲ 若机器<br>可点 | 人未能成功检测到补给站内的场地交]<br>击"强制补给"按钮选择补弹数量,       | 互模块卡,则<br>请谨慎使用 |  |  |  |  |  |  |  |
|             |                                             |                 |  |  |  |  |  |  |  |

### 5、M键大地图 – 空中机器人(6号)选手端按下M键显示,再次按下关闭

打开大地图后,按下A键、B键或 l键,后在地图上使用鼠标标记位置会对应显示攻击、防御、警戒图标,其他按键 为自定义信息。云台手可以发送地图指令给全队机器人

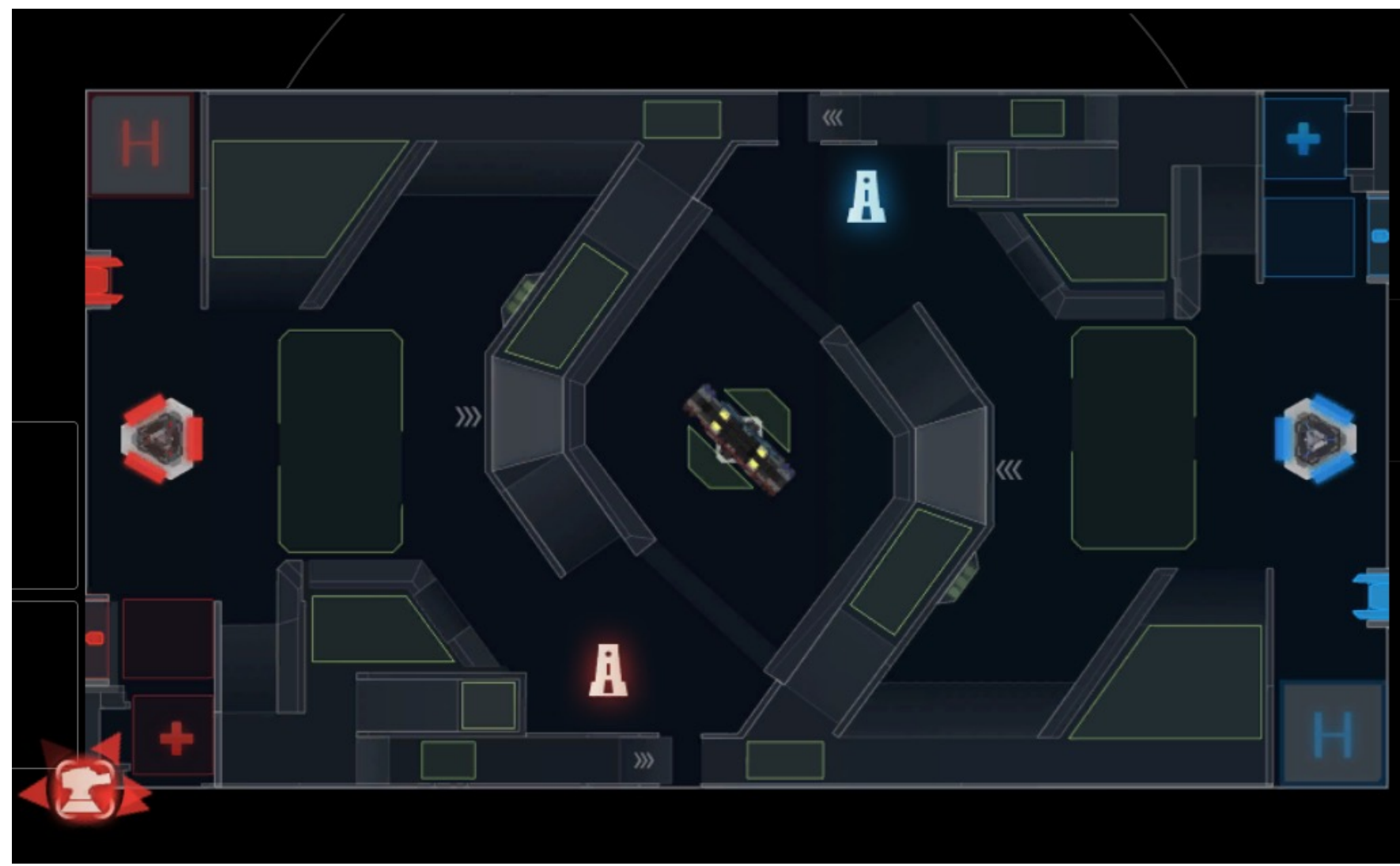

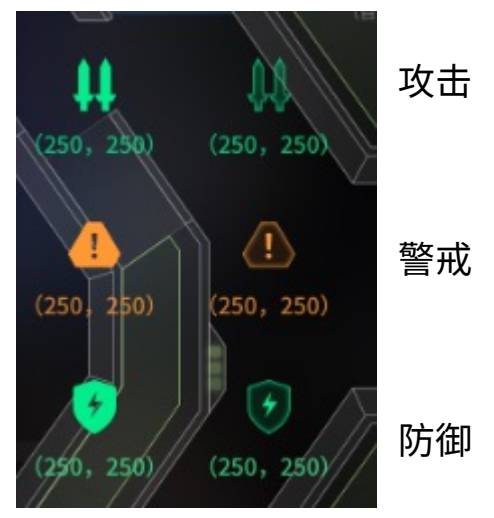

### 5、M键大地图 – 空中机器人(6号)选手端按下M键显示,再次按下关闭

#### a)按钮功能说明

| TIPS 云台手干预指令的50金币花费已包含在下述操作总金额中 |                          |   |
|---------------------------------|--------------------------|---|
| 发送地图标记<br>🥝 50                  | 50允许发弹量                  | Ð |
| 兑换立即复活 🛛 👘                      | 100允许发弹量                 | Ð |
| 确认免费复活<br>⑤ 50                  | 200允许发弹量<br><b>⑧ 250</b> | Ð |
| 远程兑换100发弹量 💮                    | 补给站补弹100                 | i |

#### 【页面内容】按下M键后:

- 云台手可进入战术支援哨兵面板,发送相关指令干预哨兵机器人的行动。
- 可以选择的指令包括:
  - 【允许发弹量数量】在补血点购买50/100/200允许发弹量
  - 【实体补弹】在补给站补给100弹丸
  - 【复活】确认免费复活、兑换立即复活
  - 【远程兑换】100发弹量,60%血量
  - 云台手每进行一次上述的操作,需要花费 50 金币。
  - 【发送地图标记】转发地图标记,此过程中会持续扣除金币

#### 【交互逻辑】按钮满足使用条件时处于可用态

 点击发送地图标记按钮后进行二次确认,确认后该按钮处于激活态,在 此期间进行的地图标记操作均会发给哨兵。再次点击取消

| b)按钮样式说明       |       |  |
|----------------|-------|--|
| 发送地图标记<br>③ 50 | 禁用    |  |
| 发送地图标记<br>3 50 | 可用    |  |
|                | 悬浮/选中 |  |
|                | 激活    |  |

#### 操作说明

- 标记除哨兵外的单位:左键选择己方机器人,右键标记机器 人/地图位置; 标记哨兵:左键点亮【发送地图标记】按钮,按钮亮起后可 按照常规标记方式转发地图标记给哨兵
- 按下 M 收起该面板 A B I 表示攻击、防御、警戒,其他按键为自定义信息

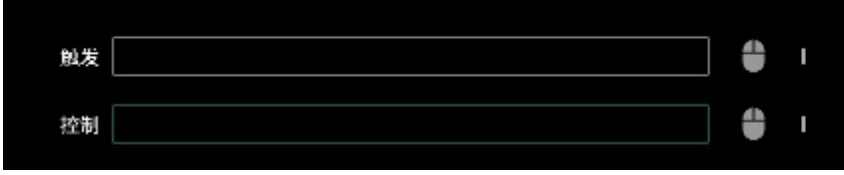

#### 5、M键大地图 – 半自动机器人对应选手端按下M键显示,再次按下关闭

打开大地图后,按下A键、B键或I键,地图上鼠标位置会对应显示攻击、防御、警戒图标,其他按键为自定义 信息。半自动机器人操作手可发送地图指令给所操控的机器人

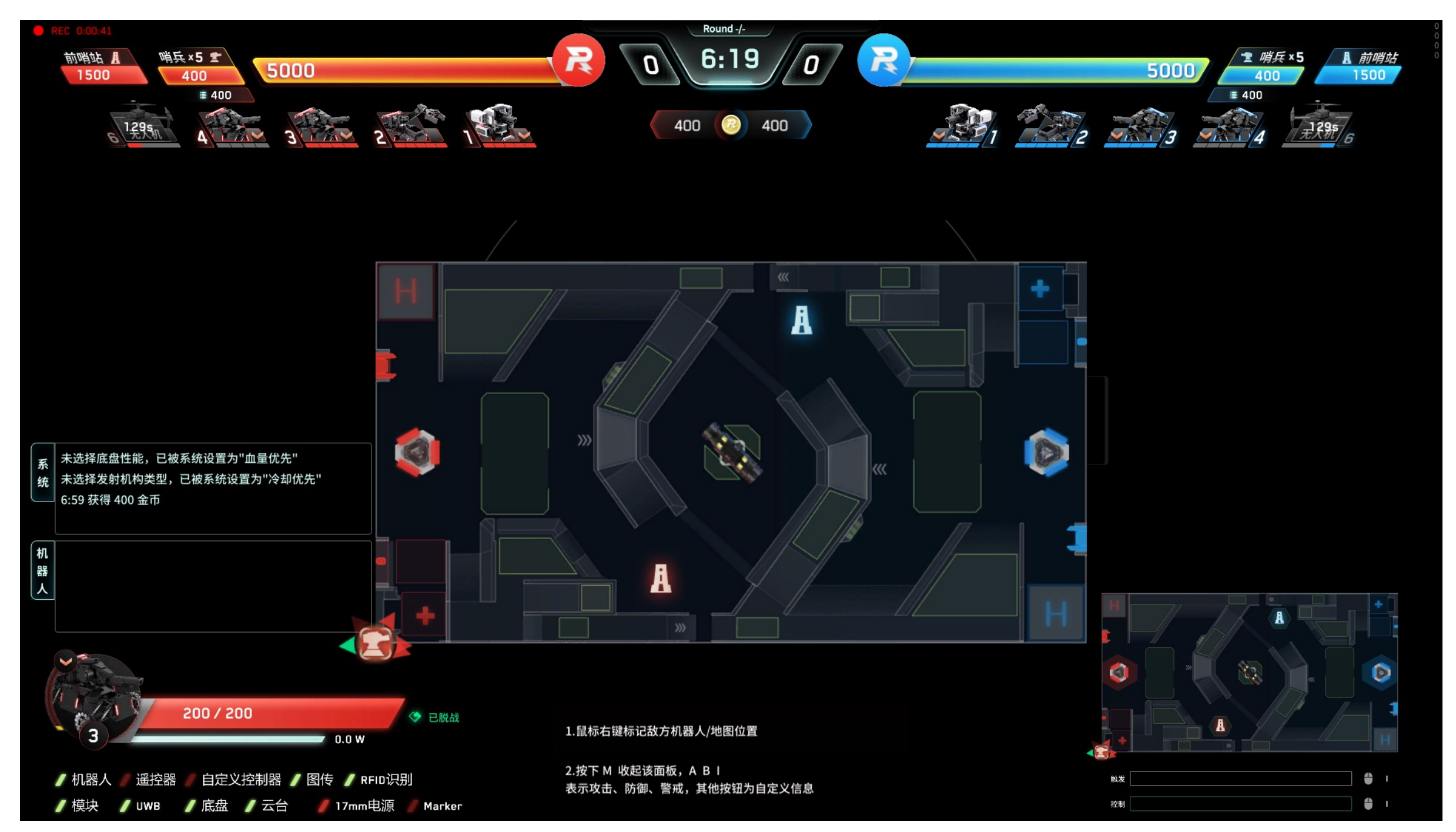

6、F12 帮助面板-按下F12键打开,松开即消失 帮助面板记录了唤起各面板的操作按键

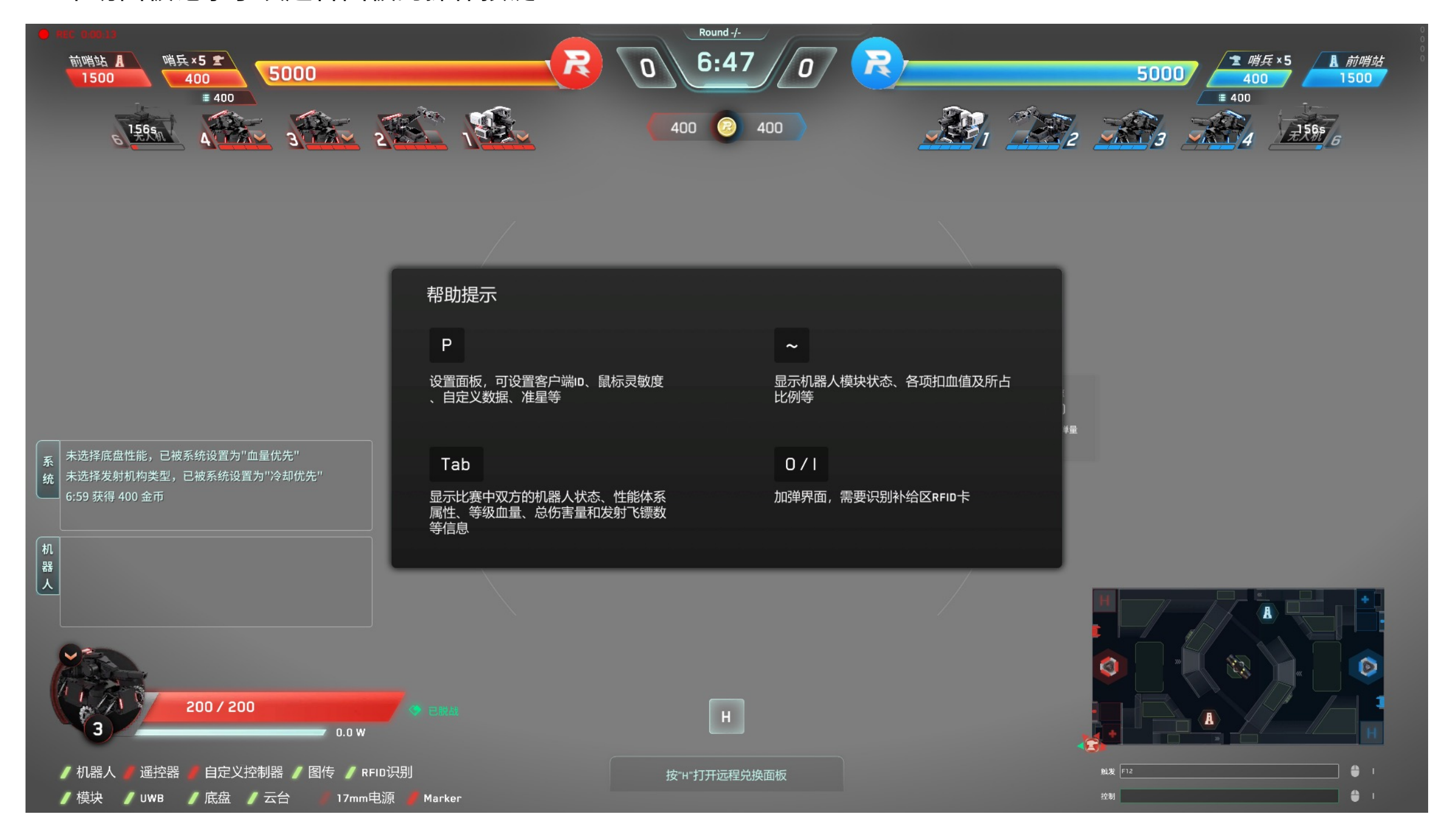

# 界面说明-结算

### 1、结算动画

当比赛分出胜负时,胜利动画显示当前方的颜色底板及胜利原因;失败动画显示灰色底板及原因

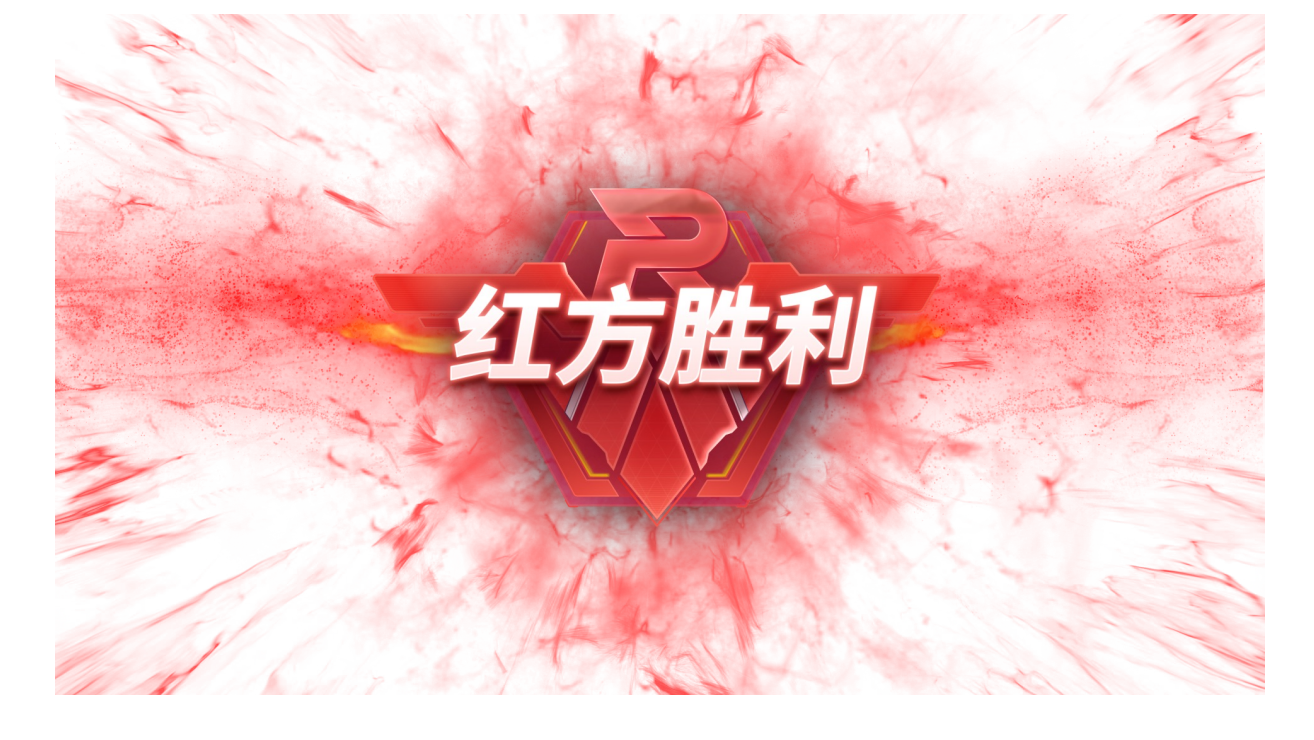

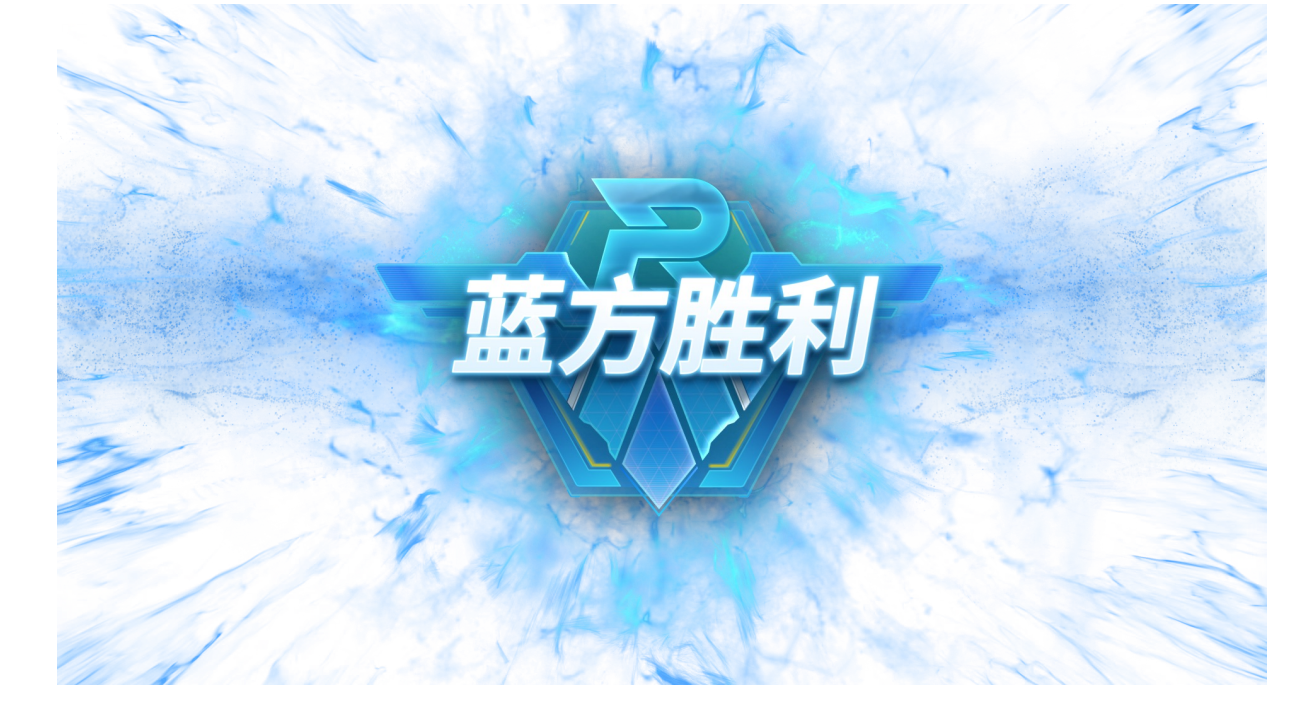

#### 当比赛平局/异常终止时,结算动画显示灰色底板及原因

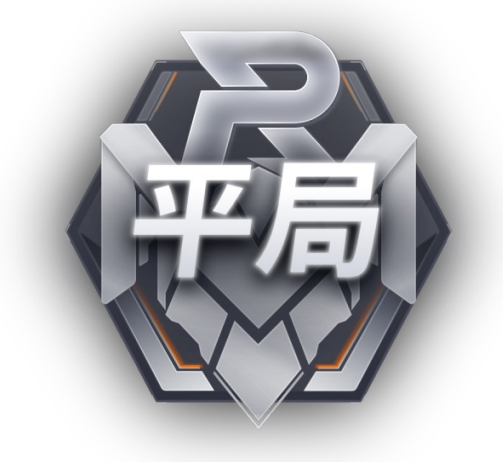

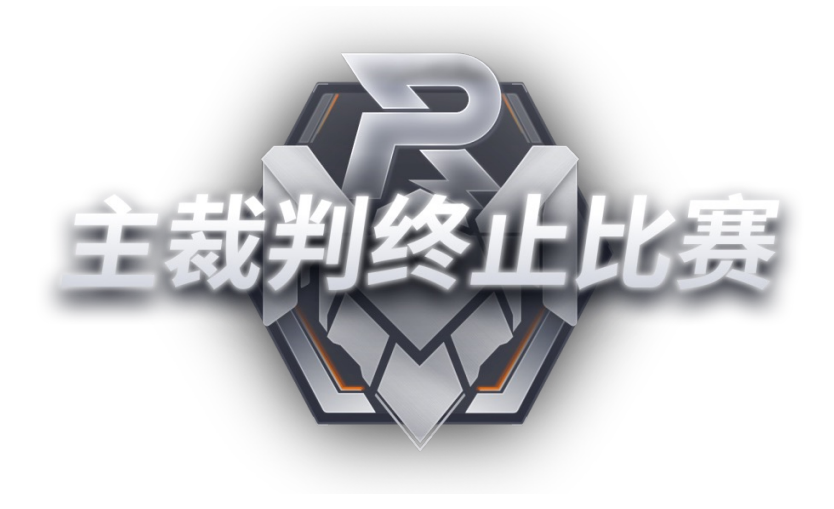

# 界面说明-结算

### 2、结算面板

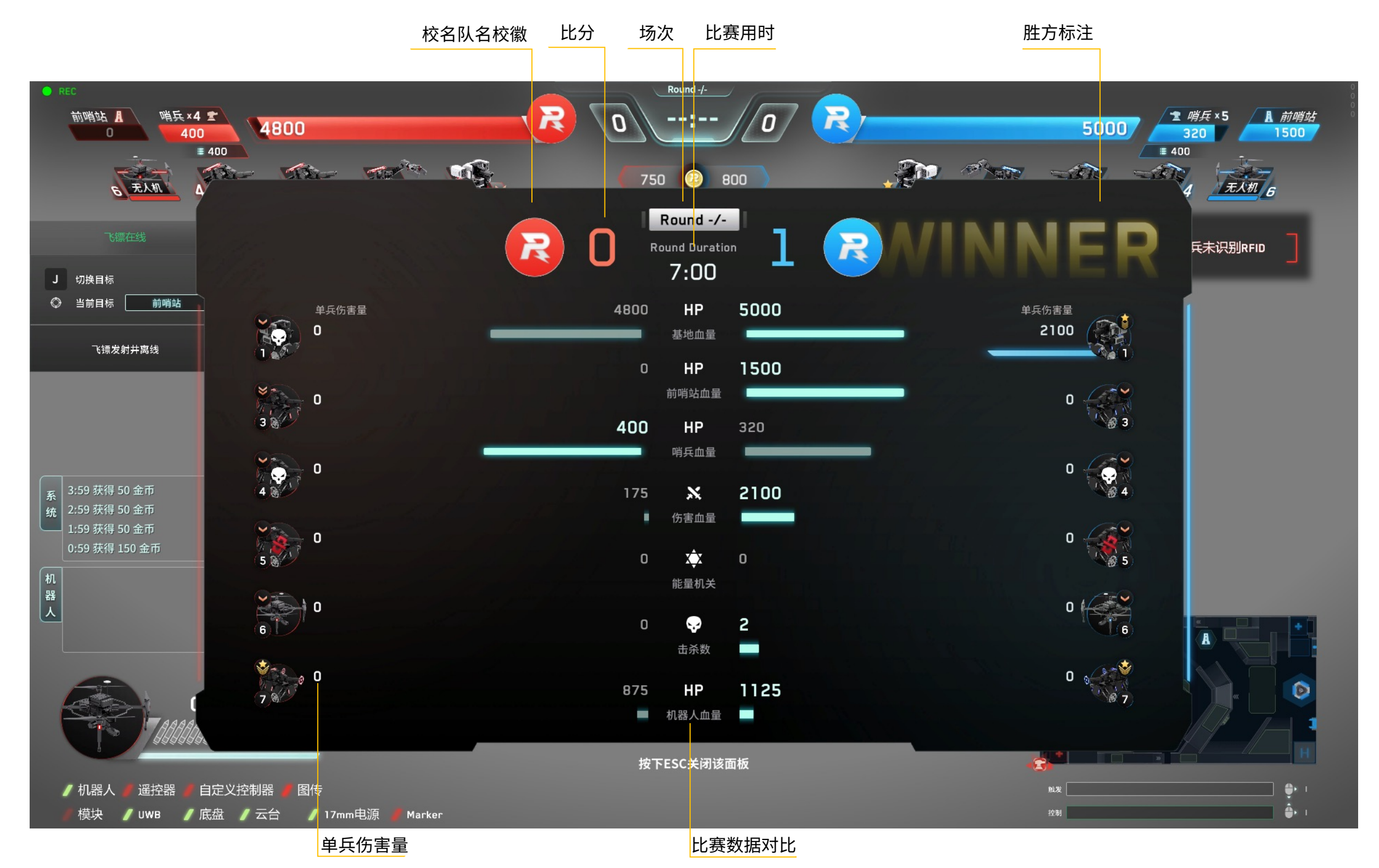